UIUC ECE 445

# Swim Pacer Unit

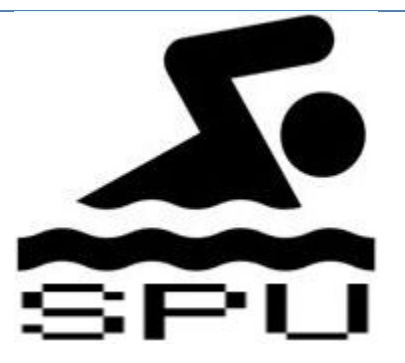

# Final Report

Mark Alikpala, George Garcia, Miao Lu Team #3 TA: Alex Suchko May 2, 2012

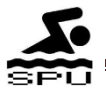

| 1.0 Introduction                                 |
|--------------------------------------------------|
| 1.1 History and Motivation                       |
| 1.2 Objectives                                   |
| 2.0 Design                                       |
| 2.1 Concept Diagram                              |
| 2.2 Detailed Block Diagram5                      |
| 2.3 Block Descriptions                           |
| 2.4 Schematics and Board placement7              |
| 2.5 Schematic Descriptions                       |
| 2.6 User Interface Display10                     |
| 3.0 Simulations and Calculations11               |
| 3.1 Simulation Description11                     |
| 3.2 Simulations11                                |
| 3.3 Calculations14                               |
| 4.0 Requirements15                               |
| 5.0 Verification & Testing Procedures15          |
| Tolerance Analysis15                             |
| 6.0 Cost and Schedule                            |
| 6.1 Cost                                         |
| 6.2 Schedule                                     |
| 7.0 Conclusion                                   |
| 8.0 Citations                                    |
| Appendix A: Frequency and Transition             |
| Appendix B: Performance and Feature Requirements |
| Feature Requirements                             |
| B.4 Tolerance Tests                              |
| B.5 Hardware Requirements Test                   |
| Appendix C: Terms and Keywords                   |
| Appendix D: Eagle Schematics and Board           |
| Appendix E: Flowcharts                           |

# **Table of Contents**

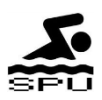

# **1.0 Introduction**

# 1.1 History and Motivation

The Swim Pacer Unit proposed by Coach Howard Schein is a swimmer's training tool. Swimmers usually are unaware of how fast they are moving while swimming. We want to be able to create a tool that can provide visual representation of a set pace which will guide the swimmers at various speeds preprogramed by their coach.

We chose this project because it is ambitious, interesting, marketable, and it can potentially improve the performance of many athletes. Swimming is a very competitive sport that the world enjoys. But the hitech training tools are often overlooked. This project will revolutionize swimmer's training and create an impact to the electronic training equipment for swimmers.

# 1.2 Objectives

We will design and build a visual indicator for swimmers through the use of LED sequential lights. A controller with a digital interface will be designed to adjust the speed of the lights moving along the length of the pool. Pace profiles can be preprogramed into the control device. Swimmers can follow these lights to guide them in swimming at speeds that are set at predetermined settings. This device can also be operated on deck by the coach while an athlete is swimming. The pace can be set from the deck as the swimmer begins each length. Different profiles can be preprogramed and can be varied by the coach. The pace ranges from 8 to 30 seconds per length in 0.5 second intervals.

#### Benefits

- It can help improve the performance of swimmers
- The swimmer and the coach can now see how fast the swimmer is compared to the set pace
- Allows the swimmer to chase a visual cue

#### Features

- Programmable Pace Profiles and Pace controls
- Profiles can be saved and modified
- User friendly control interface and visual display
- Safe and reliable
- Works with all standard pools
- Waterproof LED sequential light indicator
- LCD monitor display

\*Please refer to Appendix C for Terms and Keywords

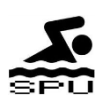

## 2.0 Design

### 2.1 Concept Diagram

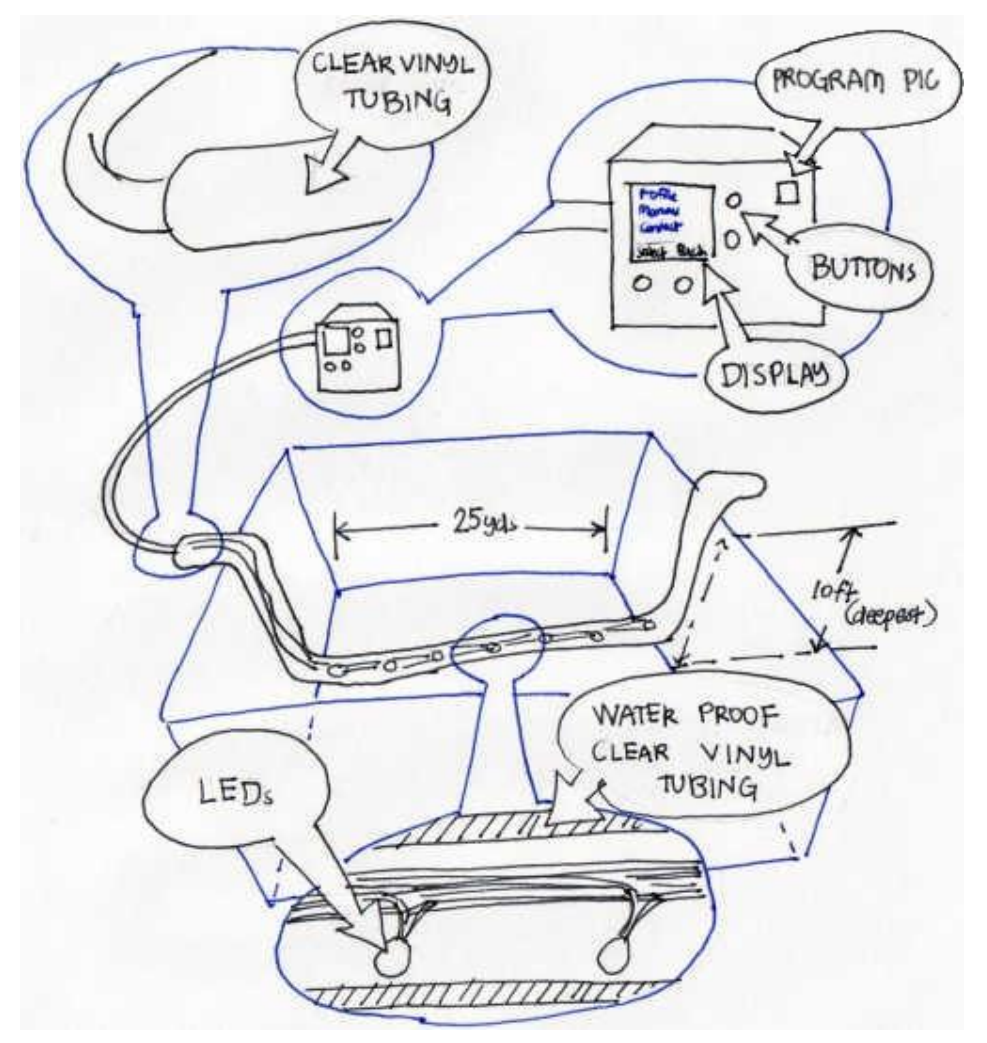

Figure 3a: Swim Pacer Unit Concept Diagram

The swim pacer unit is designed to have a control panel that has several buttons and an LCD display for the user to set the pace of the sequential light indicator. The Sequential Light Indicator will be protected by clear/transparent vinyl tubing, the same material used with aquariums. Since there are several integrated circuits to control the LEDs in the sequential light indicator, a special hard protective case must be prepared for these ICs.

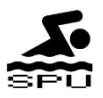

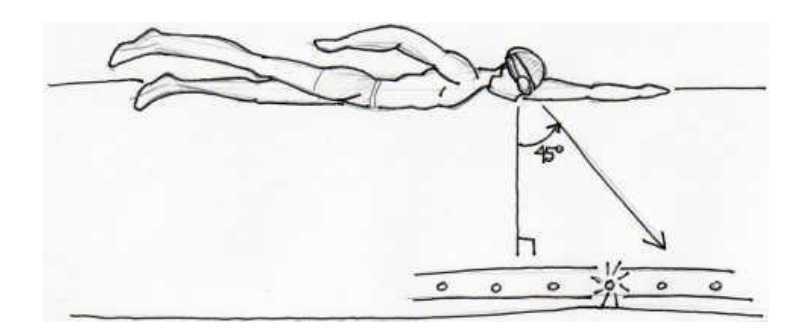

Figure 3b: Swimmer

A typical swimmer is able to see at a 45° angle below the surface of the water. From his perspective and peripheral vision, the swimmer will be able to see the sequential LEDs which would give him an idea of his pace relative to the pace of the LEDs. For instance, if the swimmer does not see the light then he knows that he is swimming faster than the pace. If the swimmer sees the light then he will know that he is slower than the set pace.

# 2.2 Detailed Block Diagram

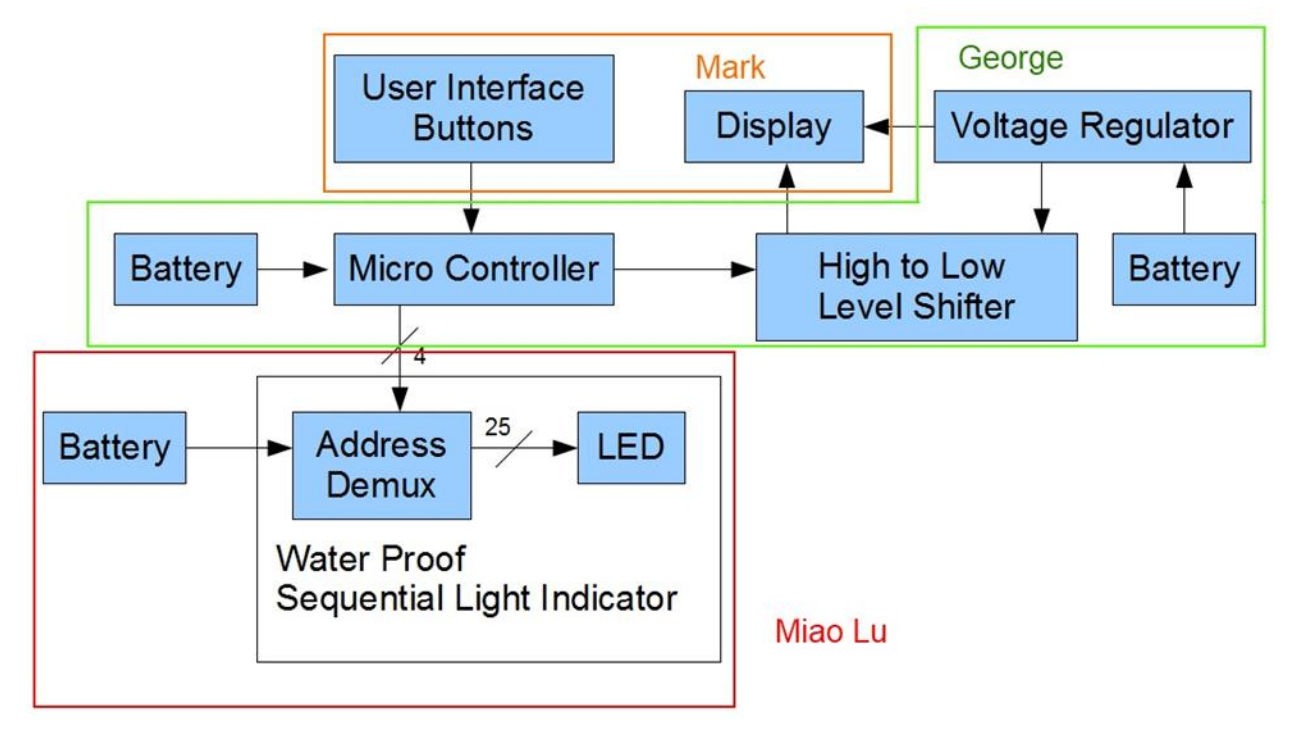

Figure 3c: Detailed Block Diagram

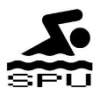

### 2.3 Block Descriptions

**Microcontroller** – This is the brain of the Swim Pacer Unit. This will receive user commands in the form of analog input coming from the User Interface block. The Microcontroller will be able to save current settings and profile information then output data to the Monitor Display. The Microcontroller also stores different swimmer pace settings and profiles as programs. Depending on the program called for using the User Interface Buttons, the Microcontroller controls the signals it sends to the Sequential Light Indicator. The Microcontroller also contains Profile information – set of user-defined customizable instructions that determine the output to the Sequential Light Indicator.

**Water Proof Sequential Light Indicator** – This strip of LED will run across the pool and will be visible to the swimmer. Each LED on this strip has a unique address that is accessed by the Microcontroller. The frequency of each light turning on depends on the settings. This block contains the Demultiplexers and the LEDs. The program saved on the PIC determines what signals to send to the Demultiplexers.

Address Demultiplexers – These demultiplexers are used to address each LED individually and are input only. The microcontroller communicates to these by supplying signals depending on which LED to turn on.

**LED** – These lights are used as indicators that swimmers should be able to see. These LEDs turn on sequentially as they receive signals from the demultiplexers. The pace of the lights as they turn on per length is controlled by the microcontroller.

**High to Low Level Shifter** – this IC converts the output from the Microcontroller to be usable by the Display monitor. The output of the PIC's Digital I/O is 5V but the LCD display requires 2V.

**Display Monitor** – This display shows the current settings that the sequential light indicator will be running. It will display current speed/pace and current profile being used. User Input will also be displayed. The data to display will come from the Level Shifter.

**User Interface** – This is the analog control that allows the user to give commands to the Microcontroller. Buttons will be available to customize profiles and change the current pace.

**Batteries** – These are used as power supply to the Swim Pacer Unit's components. Batteries are used instead of power supplied from an outlet to limit the current produced resulting in a safer product for users.

**Voltage Regulators** – These convert voltage supplied from the batteries into the required voltage for the level shifter and Monitor Display.

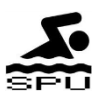

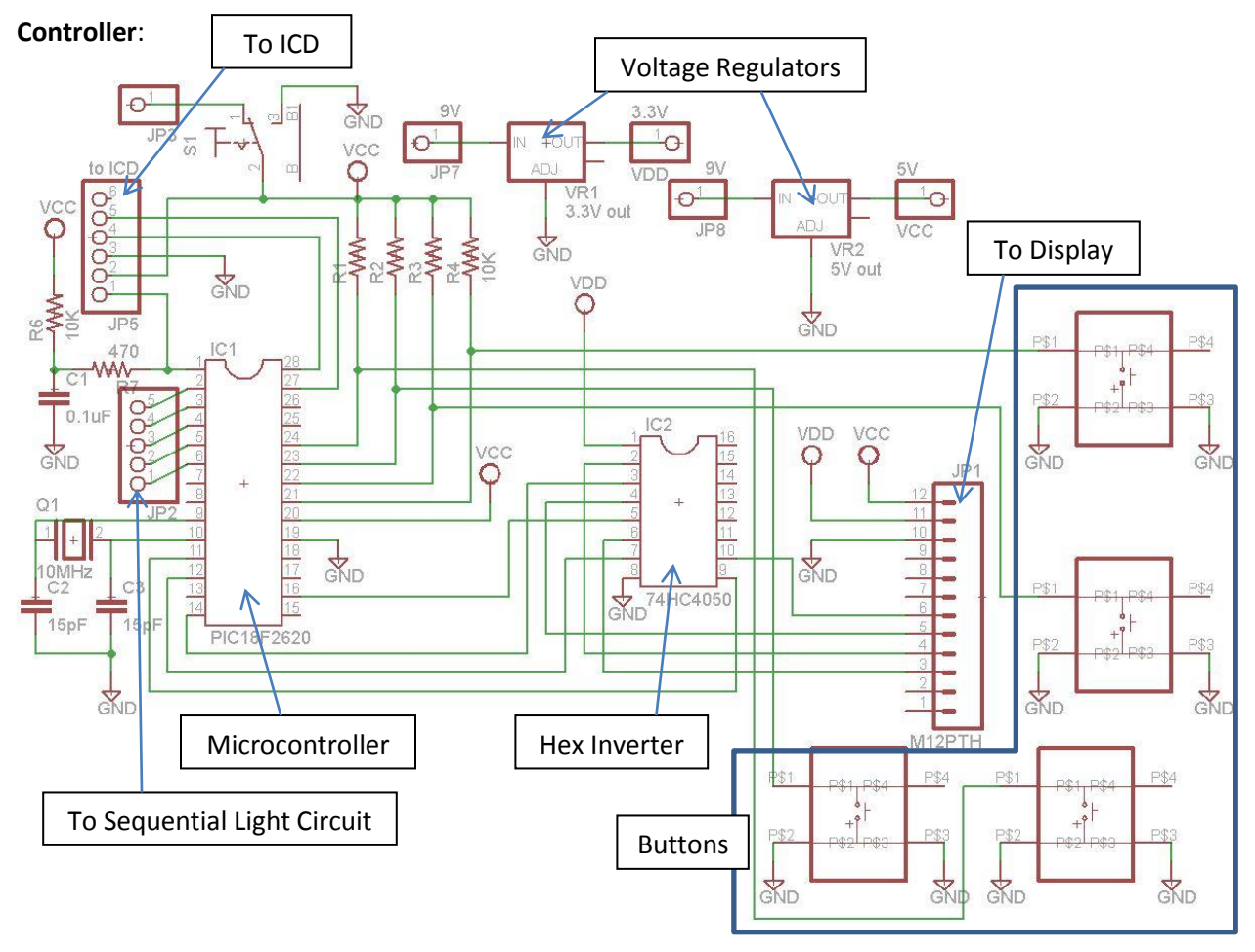

# 2.4 Schematics and Board placement

\*Please refer to Appendix D for Eagle Schematics and Board

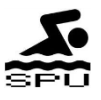

Display:

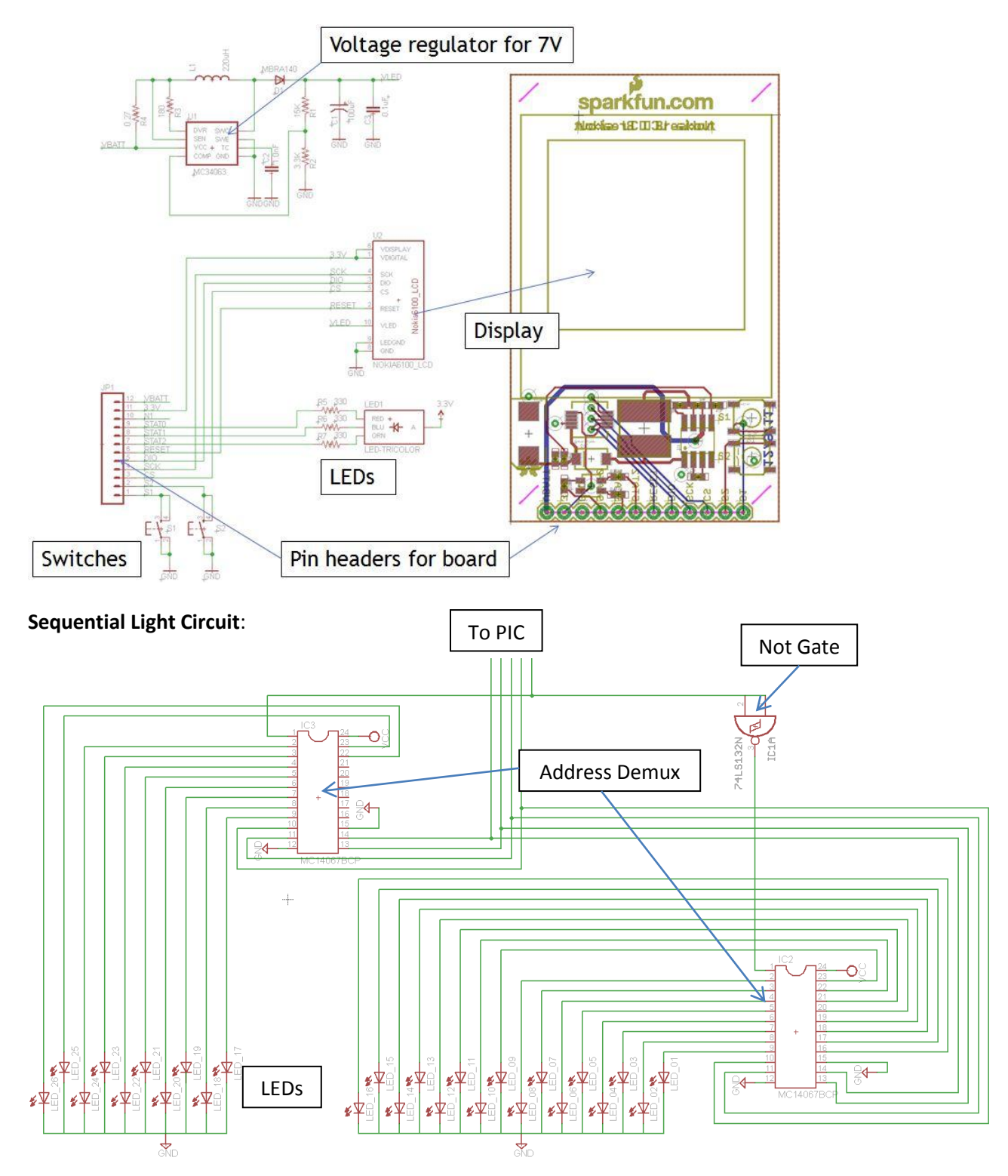

# 2.5 Schematic Descriptions

This part talks about the detailed explanation of the components used in the schematics. Implementing this circuit will exhibit proof of concept. Certain practical concerns, such as wire resistance, durability, transportation, etc. will be taken into consideration in applying the project to operational use.

**PIC18F2620** – This PIC is the Microcontroller that serves as the brain of the Swim Pacer Unit. Input comes from the switches and sends display output signals to the Level Shifter and simple digital output signals to the demultiplexers. This PIC is powered by a 5V battery. From the data sheet, this PIC is a 28-Pin Enhanced Flash Microcontroller with 10-Bit A/D and nanoWatt Technology.

**74HC4050** – This IC is a Hex High-to-Low Level Shifter. It is meant to lower the digital output signals from the pic to voltages usable by the LCD.

**EPSON S1D155G10/Philips PCF8833** – This is the LCD where all the User Interface output will be visible. The part is ordered from Sparkfun and it is not sure which model will be received but both should work similarly. This component will be powered using the output from voltage regulators. These requirements are detailed in the Data Sheets.

**74238N** – These demultiplexers are used as addressing bits to address each LED. These take input signals from the PIC and turns on corresponding LEDs.

**LM1117** – These parts are Voltage Regulators. 9V are input and these voltage regulators are configured to output 3.3V and 7V which is usable for the Level shifter and LCD.

**Switches** – Although these switches in the schematic are not the actual buttons that will be used for the final product, it can still do the same desired function. These switches provide useful interactive user interface to issue commands to the PIC.

**Batteries** – These supply 5V and 9V for the PIC and voltage regulators respectively. Several batteries could be connected in series in order to produce the desired voltage.

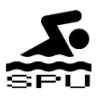

# 2.6 User Interface Display

\*Please refer to Appendix E to flowcharts implementing the menu below

| Main menu<br>Manual Mode<br>Profile Mode<br>Set LCD Contrast<br>About<br>Authors<br>Select                                                        | This is the Main Menu. User may select from 5 different sub-menus: Manual Mode,<br>Profile Mode, Set LCD Contrast, About, and Authors                                                                                                    |
|----------------------------------------------------------------------------------------------------|----------------------------------------------------------------------------------------------------|
| Manual Mode:<br>Set Pace for Lap.                                                                                                    | This is the display shown to users when they are setting a pace for a lap of a pool.<br>The title bar on the top indicates what pace is being set. The image on the right<br>shows that the pace for 'Manual Mode' is being set. If the user is in 'Profile Mode',<br>it will dictate what Lap number of the Profile Mode is being currently set.                         |
| Profile Mode         Set Pace 1         Set Pace 2         Set Pace 3         Set Pace 4         Set Pace 5         Run         Select       Back | In profile mode, a user may pre-set 5 continuous lap paces. The sequential light circuit would not run in Profile Mode until the 'Run' option is chosen.                                                                                                    |
| Your Current Set Pace<br>For a Lap is:<br>32 seconds<br>Back                                                                                      | When the sequential light circuit is running, it will show the current set pace per lap, as well as what mode the user is in. The image on the right shows that the user is using 'Profile Mode' and is currently on 'Pace 1' with a lap pace of 32 seconds. If the user is in Manual Mode, he or she can press the up or down button to change the pace instantaneously. |
| Set contrast                                                                                                    | Set LCD Contrast allows the user to set the brightness of the LCD screen to his or her own preference.                                                                                                    |
| About                                                                                                    | The about screen shows the Swim Pacer Unit logo, as well as its creators, Mark Alikpala, George Garcia, and Miao Lu.                                                                                                    |
| Authors                                                                                                    | The 'Authors' page shows the picture of the creators of the Swim Pacer Unit.                                                                                                    |

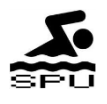

# **3.0 Simulations and Calculations**

# 3.1 Simulation Description

Using NI MultiSim, we produced a simulation that emulates the output to the sequential LED indicator for 1 lap (2 lengths). The PIC we are using cannot be simulated using NI MultiSim; hence, we are emulating its effect using a counter and a function generator for the clock to produce the desired. However, we are still using demultiplexers and lights to emulate our sequential lights operation.

For the simulation, a 4-bit up/down counter was used to determine which light was supposed to turn on at a specific point in time. Using a function generator as clock, we were able to produce square waves with adjustable frequency, accurate up to 10<sup>-15</sup> hertz (femtohertz, fHz). Each count coming out of the up/down counter corresponded to an LED. Using a two dual 2-line to 4-line decoder/demultiplexer (74LS1550), we were able to specifically indicate what LED to power up. The outputs of the 74LS1550 give low voltage instead of high upon decoding. Therefore, we placed an inverter on every output to get a high signal for LEDs to light up and low signal for LEDs to close.

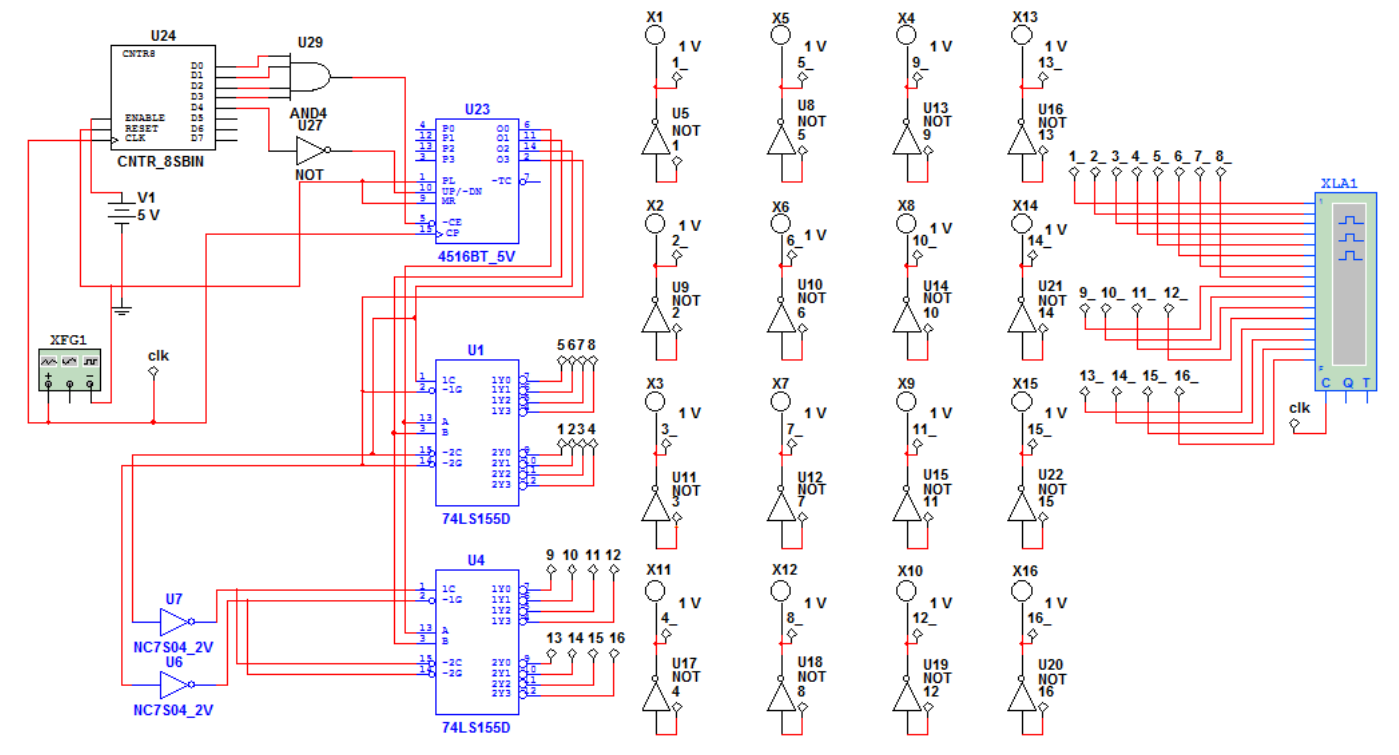

# 3.2 Simulations

Figure 4a: NI Multisim Simulation

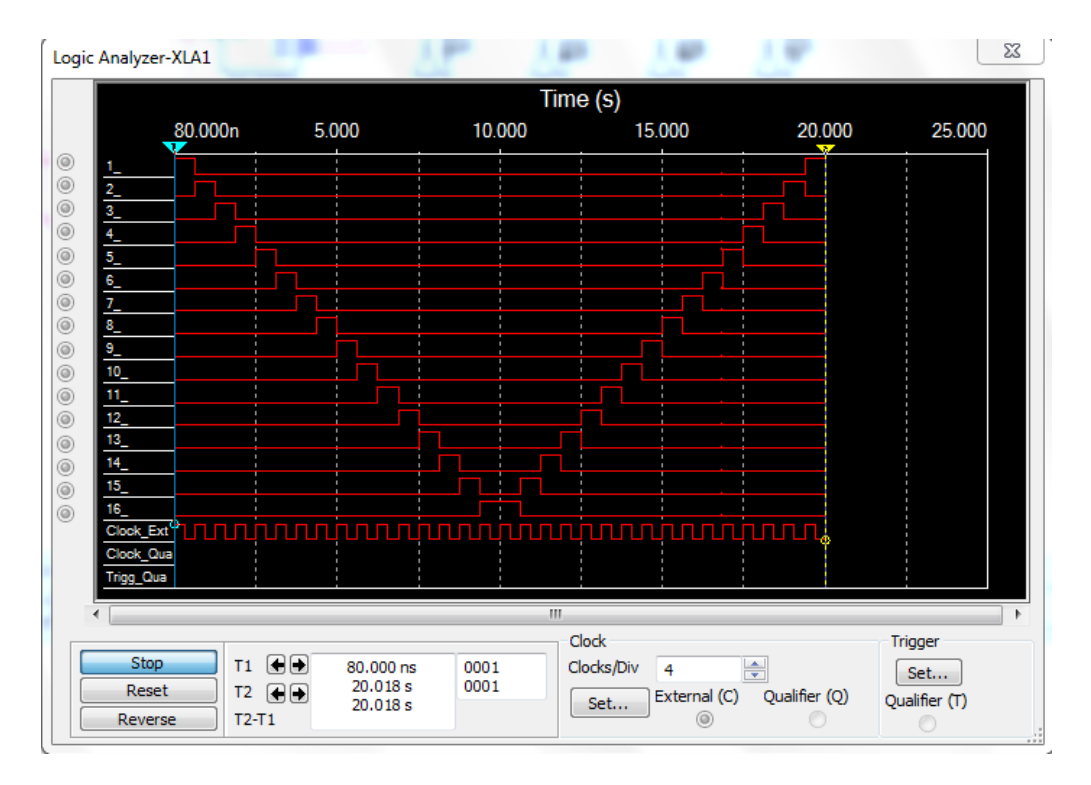

Figure 4b: Logic Analyzer output for 10 sec pace

In this simulation, we set the function generator to 1.6 Hz, which corresponds to a length pace of 10 seconds. As seen in this output, it took 10 seconds to light the LEDs from the first light (1\_) until the last light (16\_) for the length of the pool. Similarly, it took another ten seconds to for the last light (16\_) until the first light (1\_) to traverse back for another length.

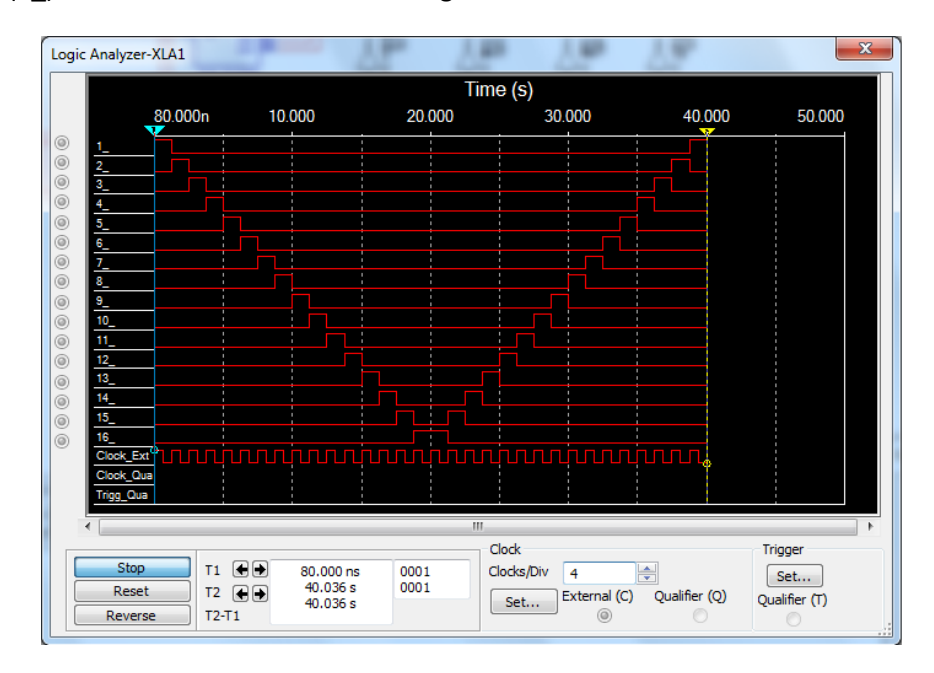

Figure 4c: Logic Analyzer output for 40 sec pace

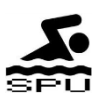

In this simulation, we set the function generator to 0.8 Hz, which corresponds to a length pace of 40 seconds. As seen in this output, it took 20 seconds to light the LEDs from the first light (1\_) until the last light (16\_) for the length of the pool. Similarly, it took another 20 seconds to for the last light (16\_) until the first light (1\_) to traverse back for another length.

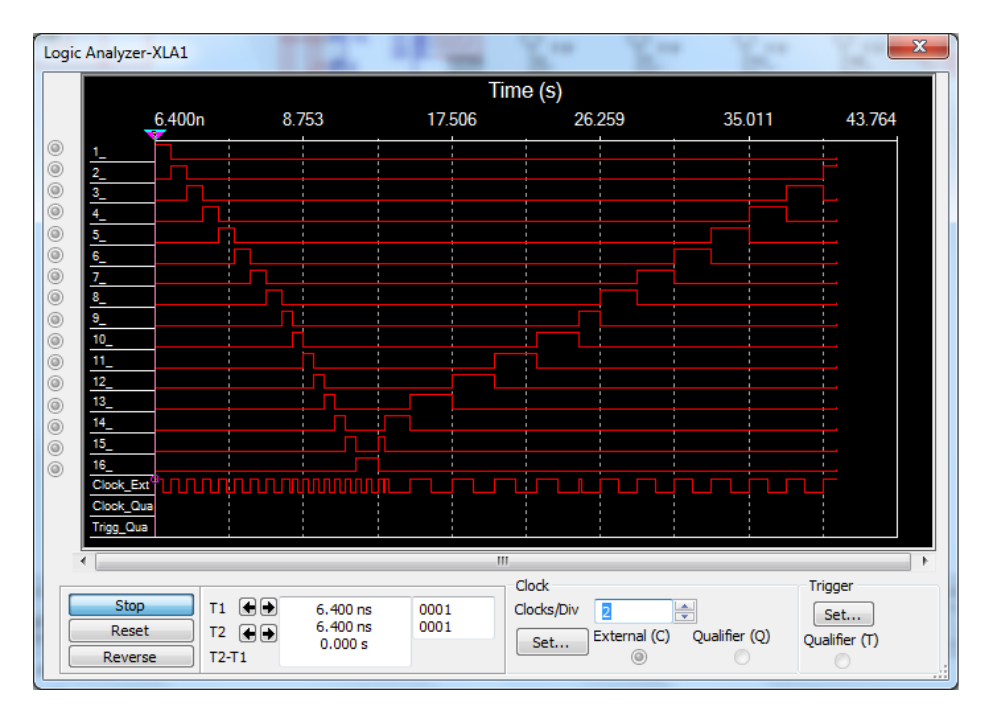

Figure 4d: Logic Analyzer output for 2 lengths with different paces

In this simulation, we set varying frequencies for the function generator. This, in turn, made the lights turn on slower or faster, depending on the function generator frequency. This plot shows that every time an input frequency is changed, it changed how fast each light turns on. This feature corresponds to the "OVERRIDE" feature in manual mode where the user could change the pace anytime within the length of the pool.

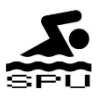

## 3.3 Calculations

\*Please see Appendix A for Transition time from one light to next for 25 lights at different paces

According to our tolerance test, our timing should only be off by a maximum of 0.2 seconds per length.

For 25 lights, it is 0.008 seconds allowed error per light transition.

#### Formulas used:

Frequency for lights =  $\frac{\text{number of lights}}{\text{pace per length}}$ 

Transition time from one light to next =  $\frac{\text{pace per length}}{\text{number of lights}} = \frac{1}{\text{Frequency for lights}}$ 

Allowed error =  $\frac{\text{tolerance margin of error}}{\text{number of lights}}$ 

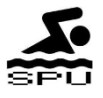

### **4.0 Requirements**

In order to ensure the functionality of the Swim Pacer Unit, rigorous testing fulfilling performance requirements and feature requirements were accomplished.

\*Please refer to Appendix B for Performance and Feature Requirements.

# 5.0 Verification & Testing Procedures

\*Please see Appendix B.0 for detailed Verification and Testing Procedures

# **Tolerance Analysis**

To produce sufficient power to each LED, each LED should have a 200 mA current running through it when it is being lit up. We intend on allowing  $\pm 10\%$  tolerance current running through an LED ( $\pm$  20 mA). This could be measured using a current probe on the each line. We plan on placing a resistance on the LED power line. With a measured voltage, and known resistance, we will be able to have an accurate measurement of our current. Since our goal is to have an LED current of 300 mA and we plan on using a relatively high voltage input of around 5 volts, using the equation

$$R = \frac{V}{I} = \frac{5 V}{200 \text{ mA}} = 25 \Omega.$$

On 1% resistor tolerance:

$$I = \frac{V}{R} = \frac{5 V}{25.25 \Omega} = 198 \text{ mA or } \frac{5 V}{19.75 \Omega} = 202 \text{ mA}$$

On 5% resistor tolerance:

$$I = \frac{V}{R} = \frac{5 V}{26.125 \Omega} = 191 \text{ mA or } \frac{5 V}{23.875 \Omega} = 209 \text{ mA}$$

On 10% resistor tolerance:

$$I = \frac{V}{R} = \frac{5 V}{27.5 \Omega} = 182 \text{ mA or } \frac{5 V}{22.5 \Omega} = 222 \text{ mA}$$

We can see from here that using a resistor with 10% tolerance, we can incur a current of 222 mA, which is 2 mA higher than our 10% tolerance level for current. Because of this, we are going to use a 5% resistor tolerance, which results in 191 mA and 209 mA are yielded from 26.125  $\Omega$  and 23.875  $\Omega$  respectively.

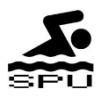

# 6.0 Cost and Schedule

# 6.1 Cost

# Labor

| Name          | Rate      | Hours | Total       | Total x 2.5   |
|---------------|-----------|-------|-------------|---------------|
| George Garcia | \$60/hour | 275   | \$ 16,      | 500 \$ 41,250 |
| Mark Alikpala | \$22/hour | 240   | 5,2         | 280 13,200    |
| Miao Lu       | \$35/hour | 257   | 8,          | 995 22,488    |
|               |           |       | Grand Total | \$76,938      |

### Parts

| Part                                                   | Quantity | Unit Cost   | Total    |
|--------------------------------------------------------|----------|-------------|----------|
| Color LCD 128x128 Nokia Knock-Off with break out board | 1        | \$ 34.95    | \$ 34.95 |
| Clear Vinyl tubing 1" ID 100'                          | 1        | 85.99       | 85.99    |
| Microcontroller (PIC 18F2620)                          | 1        | 4.59        | 4.59     |
| Wires                                                  | 1        | 30.01       | 30.01    |
| LEDs                                                   | 25       | 0.20        | 5.00     |
| Resistors, Capacitors, diodes, inductors               |          | 15.00       | 15.00    |
| IC's                                                   |          | 20.00       | 20.00    |
| Miscellaneous components                               |          | 15.00       | 15.00    |
|                                                        |          | Grand Total | \$210.54 |

Total = 76,938 + 210.54 = \$77148.54

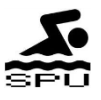

# 6.2 Schedule

| Week    | George Garcia               | Miao Lu                         | Mark Alikpala                   |
|---------|-----------------------------|---------------------------------|---------------------------------|
| 1/23    | Research programmable       | Research interface sequential   | Research monitor display        |
|         | controller parts            | light control circuit parts     | parts and high level design     |
|         |                             |                                 | of sequential light circuit     |
| 1/30    | Proposal: Design            | Proposal: Introduction          | Proposal: Verification &        |
|         |                             |                                 | Requirements                    |
| 2/6     | Research programmable       | Research interface and          | Research monitor display        |
|         | controller implementation   | sequential light control        | implementation                  |
|         |                             | implementation                  |                                 |
| 2/13    | Complete block diagram,     | Complete schematics, flow       | Complete requirements &         |
|         | description, contents and   | charts and calculations         | verification and tolerance &    |
|         | simulations                 |                                 | analysis                        |
| 2/20 –  | Update block diagram,       | Update schematics, flow         | Update requirements &           |
| DESIGN  | description, contents and   | charts and calculations with    | verification and tolerance &    |
| REVIEW  | simulations with regards to | regards to design review        | analysis with regards to        |
|         | design review critique      | critique                        | design review critique          |
| 2/27    | -Prototype circuit          | Create prototype of             | Circuit interface               |
|         | implementation              | sequential light circuit        | implementation                  |
|         | -Buy circuit parts          | through a protoboard            |                                 |
| 3/5     | Program the controller      | Interface controller with       | Interface controller with the   |
|         |                             | sequential light display        | monitor                         |
| 3/12    | Test interface and monitor  | Test every light turns on       | Test light traverses at the set |
|         | display                     |                                 | расе                            |
| 3/19 –  | Spring Break                | Spring Break                    | Spring Break                    |
| SPRING  |                             |                                 |                                 |
| BREAK   |                             |                                 |                                 |
| 3/26 –  | Add/Program "profile"       | Research on possible            | Test the product with Coach     |
| MOCK UP | feature to the swim pacer   | additional features for         | Howard Schein                   |
| DEMOS   | unit                        | product enhancement             |                                 |
| 4/2     | Modify program profile      | Test and implement the          | Test and implement the          |
|         | feature's efficiency        | feasibility of the features for | feasibility of the features for |
|         |                             | enhancement with Mark           | enhancement with Lu             |
| 4/9     | Test that each controller   | Test that each light in the     | Test that the monitor shows     |
|         | button works appropriately  | circuit works appropriately     | the appropriate displays        |
| 4/16    | Troubleshoot any bugs       | Troubleshoot any bugs           | Troubleshoot any bugs           |
|         | regarding microcontroller   | regarding sequential light      | regarding monitor display       |
| . /     |                             | circuit                         |                                 |
| 4/23 -  | Construct final paper       | Construct final paper           | Construct Test and              |
| DEMOS   | (Design portion)            | (introduction, cost and misc.)  | Verification                    |
| 4/30 -  | Proofread Lu and Mark's     | Proofread George and Mark's     | Proofread George and Lu's       |
| FINALS  | portion of the Final Paper. | portion of the Final Paper.     | portion of the Final Paper.     |
| PAPER   | Work with Lu and Mark in    | Work with George and Mark       | Work with George and Lu in      |
| DUE     | combining the Final Paper   | in combining the Final Paper    | combining the Final Paper       |
|         | together.                   | together.                       | together.                       |

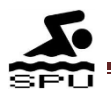

## **7.0 Conclusion**

#### 7.1 Accomplishments

Couple months ago for the design review, we have set up many goals to be accomplished for the final demo. All of those quests were fulfilled during our demo. Our pacing accuracy was well below our tolerance. The LCD display helped users navigating through different modes with ease. The user interface interacted with the sequential light circuit without issue. Both the manual mode and profile mode have been implemented, and work according to our original specifications.

\*please refer to Appendix F for Lap Pace Accuracy

#### 7.2 Uncertainties

Our device has been tested extensively, and has passed all of our tests and verification requirements but there are still some uncertainties that need to be addressed. To start, we have never tested the device underwater, so we are not sure whether it will really be waterproof or not. Once the device has been emerged into water, the visibility of the LEDs would create another uncertainty.

#### 7.3 Future Work

During the fabrication stage of our project, we have noticed that it was rather difficult to transport our product from one place to another. We want to create a container for our project and to make the controller and the sequential light circuit detachable, so the user can transport our device from one place to another with ease. We also want to improve our casing for the controller. We were short on time for the final demonstration; as result, we have simply created a cardboard box as our casing. With the help of the people from the machine shop, a plastic casing will be created.

#### 7.4 Alternatives

One thing we wanted to try was to replace our currently LEDs with the ultra-bright ones. This could potentially improve the visibility of our sequential light circuit for our users. We could also have used multiple LEDs instead of one per each yard.

#### 7.5 Ethical Considerations

The major ethical issue for our project is underwater safety. Our goal is to ensure the safety of all potential users. To accomplish this, batteries will be used instead of using the power source of an outlet to reduce the current in order to avoid potential electrocution. Clear vinyl tubing will be used to provide insulation for the LED lights, cables, and microprocessors away from water. We will make sure that the swim pacer unit is safe to use, and that it will not cause potential harm to users.

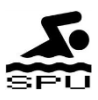

# 8.0 Citations

[1]A Graphical User Interface for the PIC18F. [Online]. Available: http://www.reifel.org/PICUserInterface/

[2]What is nanoWatt Technology. Microchip Technology Inc., USA. [Online]. Available: http://ww1.microchip.com/downloads/en/Market\_Communication/nanowatt1jan03.pdf

[3]PIC18F2620 Data Sheet. Microchip Technology Inc., USA. [Online]. Available: http://ww1.microchip.com/downloads/en/devicedoc/39626b.pdf

[4]74HC4050 Data Sheet. NXP ICs. [Online]. Available: http://ics.nxp.com/products/hc/datasheet/74hc4050.pdf

[5]LM1117 Data Sheet. Texas Instruments Inc., Texas. [Online]. Available: http://www.ti.com/lit/ds/symlink/Im117.pdf

[6]EPSON S1D155G10 Data Sheet. Sparkfun Electronics. Colorado. [Online]. Available: http://www.sparkfun.com/datasheets/LCD/S1D15G10D08BE\_TM\_MF1493\_03.pdf

[7]Philips PCF8833 Data Sheet NXP ICs. [Online]. Available: http://www.classic.nxp.com/acrobat\_download2/datasheets/PCF8833\_1.pdf

[8]74238N Data Sheet. Texas Instruments Inc., Texas. [Online]. Available: http://ciclope.fi.upm.es/display/docs/74238.pdf

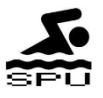

# **Appendix A: Frequency and Transition**

Frequency for 25 lights and Transition time from one light to next for 25 lights

|       | Frequency for | Transition time from one    |
|-------|---------------|-----------------------------|
| Pace  | 25 lights     | light to next for 25 lights |
| [sec] | [lights/sec]  | [sec/light]                 |
| 8     | 3.1250        | 0.32                        |
| 8.5   | 2.9412        | 0.34                        |
| 9     | 2.7778        | 0.36                        |
| 9.5   | 2.6316        | 0.38                        |
| 10    | 2.5000        | 0.40                        |
| 10.5  | 2.3810        | 0.42                        |
| 11    | 2.2727        | 0.44                        |
| 11.5  | 2.1739        | 0.46                        |
| 12    | 2.0833        | 0.48                        |
| 12.5  | 2.0000        | 0.50                        |
| 13    | 1.9231        | 0.52                        |
| 13.5  | 1.8519        | 0.54                        |
| 14    | 1.7857        | 0.56                        |
| 14.5  | 1.7241        | 0.58                        |
| 15    | 1.6667        | 0.60                        |
| 15.5  | 1.6129        | 0.62                        |
| 16    | 1.5625        | 0.64                        |
| 16.5  | 1.5152        | 0.66                        |
| 17    | 1.4706        | 0.68                        |
| 17.5  | 1.4286        | 0.70                        |
| 18    | 1.3889        | 0.72                        |
| 18.5  | 1.3514        | 0.74                        |
| 19    | 1.3158        | 0.76                        |
| 19.5  | 1.2821        | 0.78                        |
| 20    | 1.2500        | 0.80                        |
| 20.5  | 1.2195        | 0.82                        |
| 21    | 1.1905        | 0.84                        |
| 21.5  | 1.1628        | 0.86                        |
| 22    | 1.1364        | 0.88                        |
| 22.5  | 1.1111        | 0.90                        |
| 23    | 1.0870        | 0.92                        |
| 23.5  | 1.0638        | 0.94                        |
| 24    | 1.0417        | 0.96                        |
| 24.5  | 1.0204        | 0.98                        |
| 25    | 1.0000        | 1.00                        |
| 25.5  | 0.9804        | 1.02                        |

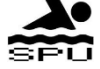

| 26   | 0.9615 | 1.04 |
|------|--------|------|
| 26.5 | 0.9434 | 1.06 |
| 27   | 0.9259 | 1.08 |
| 27.5 | 0.9091 | 1.10 |
| 28   | 0.8929 | 1.12 |
| 28.5 | 0.8772 | 1.14 |
| 29   | 0.8621 | 1.16 |
| 29.5 | 0.8475 | 1.18 |
| 30   | 0.8333 | 1.20 |

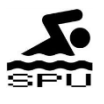

# **Appendix B: Performance and Feature Requirements**

#### Performance Requirements

- User input reflects on the monitor display 100% of the time.
- LED Sequential Lights should be visible to the swimmer and the pace of each sequential light should have a margin of error of at most 0.4 seconds per lap pace.

#### **Feature Requirements**

#### Controller-to-Monitor Requirements (CTM)

CTM\_1: A "Main Menu" page should be displayed when the system turns on. On the main menu, the user should be able to choose between 5 options: Main Menu, Profile Mode, Set LCD Contrast, About, and Authors.

CTM\_2. The "manual pace" page should display the set pace (in seconds) for a lap of the pool. The default time is 32 seconds. It should have a minimum of 16 seconds and a maximum of 60 seconds. The user should be able to adjust the pace by 1 second intervals. The user should be able to activate the sequential light circuit or go back to the main menu from this page.

CTM\_3: When the user activates the sequential light circuit from 'Manual Mode', then it should switch to a different display where it could indicate the set pace for a lap. A user should be able to change the pace from this display or go back to the main menu from this new display.

CTM\_4: "Profile Mode" should consist of 5 different times for lap pace. Each pace for a lap should be editable. The user should be able to activate the sequential light circuit or go back to the main menu from this page.

CTM\_5: When the user activates the sequential light circuit in the profile mode, then it should switch to a different display indicating the lap number and its corresponding set pace. Any button input aside from the 'back' button should have no effect on the display.

CTM\_6: When the sequential light circuit has finished running while in profile mode, then it should return to the "Profile Mode" menu.

CTM\_7: The 'Set LCD Contrast' page should be able to make the LCD brighter or dimmer by pressing the up or down button. If the "Select" button is pressed, it will save the last selected contrast value setting. If the 'back' button is pressed, the LCD contrast will be reverted back to what it was prior to entering 'Set LCD Contrast' menu.

CMT\_8: The 'About' page should display the Swim Pacer Unit logo, as well as the name of its authors. Pressing the 'back' button will bring back the display to the main menu.

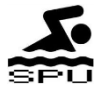

CMT\_9: The 'Authors' page should display the pictures of the Authors, as well as their names on the bottom. Pressing the left or right (select or back) button will bring the display back to the main menu.

#### Controller-to-Lights Requirements (CTL)

CTL\_1: When the unit is just turned on, no lights on the sequential light circuit should be on. CTL\_2: When a user presses "Back" from the "Manual Menu" or "Profile Menu" while the sequential light circuit is on, then the lights should turn off.

CTL\_3: Selecting 'Run' from the 'Manual' menu or any 'Profile' menu would start the sequential light circuit from the start.

CTL\_4: Pressing the up in 'Manual Mode' will make the lap pace go slower. Pressing the down button will make the lap pace go faster.

CTL\_5: Pressing the up or down button in 'Manual Mode' will NOT affect the pace of the sequential lights circuit.

#### Sequential Light Circuits Requirement (SLC)

SLC\_1: Only one light should be on at a time when the circuit is running

SLC\_2: The lights should sequentially traverse across the pool

SLC\_3: All LED's should have the capability to turn on.

#### Tolerance Requirements (TOL)

TOL\_1: The pace set can only be off by a maximum of 0.4 seconds.

TOL\_2: The maximum time it takes the sequential light to travel through a lap of a pool should be 60 seconds.

TOL\_3: The minimum time it takes the sequential light to travel across a lap of the pool should be 16 seconds.

#### Hardware Requirements (HRD)

HRD\_1: Each LED should have 150 mA (±10 mA) flowing through it when it is on.

HRD\_2: Each PIN from the PIC should output 5V when HIGH, 0 when LOW

HRD\_3: When a button is pressed, it should give 0 V as an input to the PIC. When a button is not being pressed, it should constantly supply 5 V to the PIC.

HRD\_4: The demultiplexer pins should output 5 V when HIGH, 0 when LOW

HRD\_5: The voltage regulator should be able to drop the voltage from 9 V to 5 V.

HRD\_6: The voltage regulator should be able to drop the voltage from 9 V to 3.3 V

HRD\_7: The hex shifter output pins should have an output voltage of 3.3 V when HIGH, 0 when low.

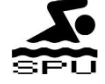

# **Verification & Testing Procedures**

### **B.1 Testing Procedures**

Controller – to – Display tests

Purpose: The part of this test ensures that the communication between the controller and the monitor works as intended

| Requirement | Test Steps              | Expected Results                | Results/Comments   |
|-------------|-------------------------|---------------------------------|--------------------|
| CTM_1       | 1. Turn on the Swim     | 1. The swim pacer unit turns    | Everything Passed. |
|             | Pacer Unit              | on.                             |                    |
|             | 2. Observe the screen.  | 2. The display monitor should   |                    |
|             | 3. Repeatedly press the | show the following              |                    |
|             | down button.            | options/selections:             |                    |
|             | 4. Repeatedly press the | Manual Mode                     |                    |
|             | up button.              | Profile Mode                    |                    |
|             |                         | Set LCD Contrast                |                    |
|             |                         | About                           |                    |
|             |                         | Authors                         |                    |
|             |                         | "Manual Mode" should be         |                    |
|             |                         | initially highlighted. A header |                    |
|             |                         | on the top should say "Main     |                    |
|             |                         | Menu". There should be a        |                    |
|             |                         | Select button on the lower      |                    |
|             |                         | left.                           |                    |
|             |                         | 3. One press of the down        |                    |
|             |                         | button will highlight the       |                    |
|             |                         | option below the current        |                    |
|             |                         | highlighted selection. Pressing |                    |
|             |                         | the down button when the        |                    |
|             |                         | current selected option is the  |                    |
|             |                         | bottom-most (Authors) will      |                    |
|             |                         | not result in a change of the   |                    |
|             |                         | highlighted selection.          |                    |
|             |                         | 4. One press of the up button   |                    |
|             |                         | will highlight the option above |                    |

|       |                         | the current highlighted         |                   |
|-------|-------------------------|---------------------------------|-------------------|
|       |                         | selection. Pressing the up      |                   |
|       |                         | button when the current         |                   |
|       |                         | selected option is the top-     |                   |
|       |                         | most (Manual Mode) will not     |                   |
|       |                         | result in a change of the       |                   |
|       |                         | highlighted selection.          |                   |
|       |                         |                                 |                   |
| CTM_2 | Prerequisite: The Swim  | 1. The display enters the       | Everything Passed |
|       | Pacer Display is turned | 'Manual Mode' display.          |                   |
|       | on and is on the "Main  | 2 The pace time will increase   |                   |
|       | Menu"                   | by 1 second every time the up   |                   |
|       | 1 Highlight the 'Manual | button is prossed. At the same  |                   |
|       | Mode' option and pross  | time the pace bar will move     |                   |
|       | 'Soloct'                | to the right. When the current  |                   |
|       | 2 Press the up button   | nace time displayed is 60       |                   |
|       | z. Fress the up button  | soconds when the up button      |                   |
|       | 2 Pross the down        | was prossed, then the pace      |                   |
|       | button repeatedly       | time should still romain at 20  |                   |
|       | A Pross the 'Back       | soconds                         |                   |
|       | 4. Fless the back       | 3 The pace time will decrease   |                   |
|       | 5 Return to 'Manual     | by 1 seconds every time the     |                   |
|       | Mode' and select 'Run'  | down button is pressed. At      |                   |
|       | hutton                  | the same time, the pace har     |                   |
|       | button                  | will move to the left. When     |                   |
|       |                         | the current pace time           |                   |
|       |                         | displayed is 16 seconds when    |                   |
|       |                         | the down button was pressed     |                   |
|       |                         | then the nace time should still |                   |
|       |                         | remain at 16 seconds            |                   |
|       |                         | 4. The display will exit the    |                   |
|       |                         | "Manual Mode" page and will     |                   |
|       |                         | go back to the "Main Menu"      |                   |
|       |                         | 5. The screen will show a new   |                   |
|       |                         | display which indicates your    |                   |
|       |                         | current pace time.              |                   |
|       |                         |                                 |                   |

| CTM_3 | Prerequisite: The Swim                                                                                                    | 1. The screen will show a new                                                                                                    | Everything Passe |
|-------|----------------------------------------------------------------------------------------------------|----------------------------------------------------------------------------------------------------|------------------|
|       | Pacer Unit is in 'Manual                                                                                                    | display which indicates your                                                                                                    |                  |
|       | Mode'. The user has                                                                                                    | current pace time.                                                                                                    |                  |
|       | already adjusted the                                                                                                    | 2. The pace time will increase                                                                                                    |                  |
|       | lap time to his desired                                                                                                    | by 1 second every button                                                                                                    |                  |
|       | pace.                                                                                                    | press. When the time is equal                                                                                                    |                  |
|       | <ol> <li>Press the 'Run'<br/>button</li> <li>Press the Up button<br/>repeatedly.</li> <li>Press the Down<br/>button repeatedly.</li> </ol> | <ul> <li>to 60 seconds, it will stop</li> <li>increasing.</li> <li>3. The pace time will decrease</li> <li>by 1 second every button</li> <li>press. When the time is equal</li> <li>to 16 seconds, it will stop</li> </ul> |                  |
|       | 4. Press back.                                                                                                    | 4 The display will go back to                                                                                                    |                  |
|       |                                                                                                    | 4. The display will go back to                                                                                                    |                  |
|       |                                                                                                    |                                                                                                    |                  |
| CTM_4 | Prerequisite: The Swim<br>Pacer Unit is turned on<br>and is on the 'Main<br>Menu'                                                          | <ol> <li>The display enters the<br/>'Profile Mode' display.</li> <li>The display enters the<br/>specific lap pace highlighted</li> </ol>                                                                                   | Everything Passe |
|       | 1. Highlight 'Profile                                                                                                    | and enters a new display                                                                                                    |                  |
|       | Mode' and press                                                                                                    | screen.                                                                                                    |                  |
|       | 'Select'                                                                                                    | 3. The pace time will increase                                                                                                    |                  |
|       | <ol> <li>2. Highlight any Lap</li> <li>Pace and press 'Select'</li> <li>3. Press the Up button</li> </ol>                                  | by 1 second every time the up<br>button is pressed. At the same<br>time, the pace bar will move                                                                                                    |                  |
|       | reneatedly                                                                                                    | to the right. When the current                                                                                                    |                  |
|       | 4. Press the Down up                                                                                                    | pace time displayed is 60                                                                                                    |                  |
|       | repeatedly.                                                                                                    | seconds when the up button                                                                                                    |                  |
|       | 5. Set a desired value                                                                                                    | was pressed, then the pace                                                                                                    |                  |
|       | for the lap pace. Record                                                                                                    | time should still remain at 30                                                                                                    |                  |
|       | this value.                                                                                                    | seconds.                                                                                                    |                  |
|       | 6. Press 'Select'                                                                                                    | 4. The pace time will decrease                                                                                                    |                  |
|       | 7. Highlight the Lap                                                                                                    | by 1 seconds every time the                                                                                                    |                  |
|       | Pace in selected in step                                                                                                    | down button is pressed. At                                                                                                    |                  |
|       | 2 and press 'Select'                                                                                                    | the same time, the pace bar                                                                                                    |                  |
|       | 8. Observe the lap pace                                                                                                    | will move to the left. When                                                                                                    |                  |
|       | time.                                                                                                    | the current pace time                                                                                                    |                  |

| Pacer is in 'Profile     |                                 | Everything Passed |
|--------------------------|---------------------------------|-------------------|
| Droroquisitor The Swim   | 1 The screen will show a new    | Evonuthing Decod  |
|                          | well as your lap number.        |                   |
|                          | your current nace time as       |                   |
|                          | new display which indicates     |                   |
|                          | 15 The screen will show a       |                   |
|                          | 14. The display goes back to    |                   |
|                          | trom Expected Results 2-12.     |                   |
|                          | 13. Results should be similar   |                   |
|                          | Step 9.                         |                   |
|                          | equal to the value recorded in  |                   |
|                          | recorded in Step 6 and NOT      |                   |
|                          | displayed is equal to the value |                   |
|                          | 12. The lap pace time           |                   |
|                          | screen.                         |                   |
|                          | and enters a new display        |                   |
|                          | specific lap pace highlighted   |                   |
|                          | 11. The display enters the      |                   |
|                          | 'Profile Mode' display page.    |                   |
|                          | 10. The display will go back to |                   |
| nress 'Select'           | recorded on a niece of naner    |                   |
| highlight 'Run' and      | 9 Value has been set and        |                   |
| Drofile Mode' page       | in Stop 6                       |                   |
| 14. PIESS BACK           | o. The tap pace time displayed  |                   |
| Paces                    | Screen.                         |                   |
| for all the other 4 Lap  | and enters a new display        |                   |
| 13. Repeat steps 2-12    | specific lap pace highlighted   |                   |
| pace time.               | 7. The display enters the       |                   |
| 12. Observe the lap      | 'Profile Mode' display page.    |                   |
| and press 'Select'       | 6. The display will go back to  |                   |
| pace selected in step 2  | recorded on a piece of paper.   |                   |
| 11. Highlight the Lap    | 5. Value has been set and       |                   |
| 10. Press 'Back'         | remain at 16 seconds.           |                   |
| this value.              | then the pace time should still |                   |
| for the lap pace. Record | the down button was pressed,    |                   |
| 9. Set a desired value   | displayed is 16 seconds when    |                   |

|       | Mode' and the lap<br>paces have been pre-<br>set to their desired<br>values.<br>1. Highlight 'Run' and<br>press 'Select'<br>2. Press the 'Up' button<br>3. Press the 'Down'<br>button<br>4. Press the 'Back'<br>button<br>5. Repeat Steps 1 to 4,<br>but on all other 4 lap<br>paces (Laps 2 to 5)                                            | display which indicates your<br>current pace time, as well as<br>your lap number (Lap 1 as<br>start)<br>2. Nothing happens.<br>3. Nothing happens.<br>4. The display goes back to<br>'Profile Mode' menu.<br>5. The results should be<br>similar to 'Expected Results' 2<br>to 4.                                                                                                    |                   |
|-------|----------------------------------------------------------------------------------------------------|----------------------------------------------------------------------------------------------------|-------------------|
| CTM_6 | <ul> <li>Prerequisite: The Swim</li> <li>Pacer Unit is running on</li> <li>Profile Mode.</li> <li>1. Observe the monitor.</li> <li>2. Observe the monitor</li> <li>after the sequential</li> <li>lights circuit does a</li> <li>complete lap</li> <li>3. Wait until all 5 laps</li> <li>are finished. Observe</li> <li>the screen.</li> </ul> | <ol> <li>The monitor should display<br/>the current Lap number and<br/>its corresponding pre-set lap<br/>time.</li> <li>The lap number increases<br/>by 1. The lap time changes to<br/>correspond with the new lap<br/>number.</li> <li>The screen goes back to<br/>'Profile Mode' after all 5 laps<br/>have finished</li> </ol>                                                                          | Everything Passed |
| CTM_7 | Prerequisite: The Swim<br>Pacer Unit is turned on<br>and is on the 'Main<br>Menu'<br>1. Highlight 'Set LCD<br>contrast' and press<br>'Select'<br>2. Observe the monitor<br>display and its contrast.<br>3. Press the Up botton<br>repeatedly.<br>4. Press the Down<br>Button repeatedly.                                                      | <ol> <li>The display enters the 'Set<br/>LCD contrast' page.</li> <li>There is a 'contrast bar'<br/>which identifies the intensity<br/>of the LCD contrast.</li> <li>The 'contrast bar' will move<br/>to the right every button<br/>push. The LCD contrast will<br/>brighten every button push as<br/>well. When the 'contrast bar'<br/>is on the right-most, LCD<br/>contrast will not change</li> </ol> | Everything Passed |

|           |       | <ul> <li>5. Adjust the LCD<br/>contrast to your desired<br/>contrast.</li> <li>6. Press 'Select'</li> <li>7. Highlight the 'Set LCD<br/>cotnrast' and press<br/>'Select'</li> <li>8. Adjust the LCD<br/>contrast to any value<br/>aside from the value in<br/>step 5.</li> <li>9. Press 'Back'</li> </ul> | <ul> <li>anymore.</li> <li>4. The 'contrast bar' will move<br/>to the left every button push.<br/>The LCD contrast will get<br/>dimmer every button push as<br/>well. When the 'contrast bar'<br/>is on the left-most, LCD<br/>contrast will not change<br/>anymore.</li> <li>5. The LCD contrast has been<br/>adjusted to the desired.</li> <li>6. The display goes back to<br/>the 'Main Menu'. The contrast<br/>does not change.</li> <li>7. The display enters the 'Set<br/>LCD contrast' display page.</li> <li>8. LCD contrast has been<br/>adjusted.</li> <li>9. The display goes back to<br/>the 'Main Menu'. The LCD<br/>contrast goes back to the<br/>value that was set in step 5.</li> </ul> |                   |
|-----------|-------|----------------------------------------------------------------------------------------------------|----------------------------------------------------------------------------------------------------|-------------------|
| C         | CMT_8 | Prerequisite: The Swim<br>Pacer Unit is turned on<br>and is on the 'Main<br>Menu'<br>1. Highlight 'About' and<br>press 'Select'<br>2. Observe the Screen<br>3. Press the 'Back'<br>button                                                                                                    | <ol> <li>The display enters the<br/>'About' screen.</li> <li>The display shows the Swim<br/>Pacer Unit logo, as well as the<br/>following text: "Swim Pacer<br/>Unit by: Mark Alikpala,<br/>George Garcia, and Miao Lu"</li> <li>The display will go back to<br/>the Main Menu.</li> </ol>                                                                                                    | Everything Passed |
| ۔<br>بر ا | CMT_9 | Prerequisite: The Swim<br>Pacer Unit is turned on<br>and is on the 'Main<br>Menu'<br>1. Highlight 'Authors'                                                                                                    | <ol> <li>The display enters the<br/>'Authors' screen.</li> <li>The display shows the<br/>pictures of the Authors, as</li> </ol>                                                                                                    | Everything Passed |

| and press 'Select'<br>2. Observe the Screen            | well as their names on the bottom: "Lu, George and        |  |
|--------------------------------------------------------|-----------------------------------------------------------|--|
| 3. Press the left or the right button (Select or Back) | Mark"<br>3. The display will go back to<br>the Main Menu. |  |

B.2 Controller-to-lights test

Purpose: The part of this test ensures that the communication between the controller and the sequential lights circuit

| Requirement | Test Steps                                                                                                    | Expected Test Results                                                                                       | Results/Comments  |  |
|-------------|----------------------------------------------------------------------------------------------------|----------------------------------------------------------------------------------------------------|-------------------|--|
| CTL_1       | 1. Turn on the Swim Pacer<br>Unit.                                                                                                    | <ol> <li>The display turns on. No<br/>lights on the sequential<br/>light circuits are turned on.</li> </ol> | Everything Passed |  |
| CTL_2       | Prerequisite: User should<br>be in "Manual Mode" or<br>"Profile Mode". The<br>sequential light circuit<br>must be already running.<br>1. Press the "Back" button                                                                                                    | 1. The sequential light<br>circuit should turn off.                                                         | Everything Passed |  |
| CTL_3       | Prerequisite: User should<br>be in "Manual Mode" or<br>"Profile Mode". The<br>sequential light circuit<br>should be off.<br>1. Press the 'Run' button if<br>in Manual Mode or scroll<br>down to the "Run" button<br>in "Profile Mode" then<br>press the "Select button. | 1. The sequential light<br>circuit should turn on from<br>the start (LED closest to the<br>controller)      | Everything Passed |  |

| CTL_4 | Prerequisite. User should | 1. The time displayed for     | Everything Passed |
|-------|---------------------------|-------------------------------|-------------------|
|       | be in "Manual Mode". The  | "Lap Pace" decreased          |                   |
|       | sequential light circuit  | significantly.                |                   |
|       | must be running.          | 2. The sequential light       |                   |
|       | 1. Press the Down button  | circuit traverses the pool    |                   |
|       | multiple times            | faster.                       |                   |
|       | 2. Observe the sequential | 3. The time displayed for     |                   |
|       | lights circuit as you     | "Lap Pace" increased          |                   |
|       | decrease the time         | significantly.                |                   |
|       | 3. Press the Up button    | 4. The sequential light       |                   |
|       | multiple times.           | circuit traverses the pool    |                   |
|       | 4. Observe the sequential | faster.                       |                   |
|       | lights circuit as you     | *Note: We asked the users     |                   |
|       | increase the time.        | to decrease/increase the      |                   |
|       |                           | pace significantly because it |                   |
|       |                           | is hard to observe the        |                   |
|       |                           | change in pace by 1 second    |                   |
|       |                           | intervals                     |                   |
|       |                           |                               |                   |

#### **B.3 Sequential Lights Circuit Test**

| Requirements | Test Steps                      | Expected Test            | Results/Commer    |
|--------------|---------------------------------|--------------------------|-------------------|
|              |                                 | Results                  |                   |
| SLC_1        | Prerequisite: User should be in | 1. The sequential        | Everything Passed |
|              | "Manual Mode" or any of the     | light circuit should     |                   |
|              | three "Profiles". The           | turn on.                 |                   |
|              | sequential light circuit should | 2. Only 1 light is on at |                   |
|              | be off.                         | a given point in time.   |                   |
|              | 1. Press the 'Run' button if in |                          |                   |
|              | Manual Mode or scroll down      |                          |                   |
|              | to the "Run" button in "Profile |                          |                   |
|              | Mode" then press the "Select    |                          |                   |
|              | button.                         |                          |                   |
|              | 2. Observe the sequential light |                          |                   |
|              | circuit                         |                          |                   |
|              |                                 |                          |                   |
|              |                                 |                          |                   |
|              |                                 |                          |                   |

| SLC_2 | Prerequisite: User should be in<br>"Manual Mode" or any of the<br>three "Profiles". The<br>sequential light circuit should<br>be off.<br>1. Press the 'Run' button if in<br>Manual Mode or scroll down<br>to the "Run" button in "Profile<br>Mode" then press the "Select<br>button.<br>2. Observe the sequential light<br>circuit | <ol> <li>The sequential<br/>light circuit should<br/>turn on.</li> <li>The lights<br/>sequentially<br/>"traverse" from right<br/>to left or from left to<br/>right one by one.</li> </ol> | Everything Passed |
|-------|----------------------------------------------------------------------------------------------------|----------------------------------------------------------------------------------------------------|-------------------|
| SLC_3 | Prerequisite: User should be in<br>"Manual Mode" or any of the<br>three "Profiles". The<br>sequential light circuit should<br>be off.<br>1. Press the 'Run' button if in<br>Manual Mode or scroll down<br>to the "Run" button in "Profile<br>Mode" then press the "Select<br>button.<br>2. Observe the sequential light<br>circuit | <ol> <li>The sequential<br/>light circuit should<br/>turn on.</li> <li>All lights should be<br/>able to turn on (one<br/>at a time).</li> </ol>                                           | Everything Passed |

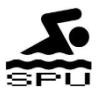

## **B.4 Tolerance Tests**

Purpose: This test ensures that the sequential lights circuit is accurate up to 0.2 seconds

| Requirements | Test Steps                                                                                                    | Expected Test<br>Results                                                                                                    | Results/Comments  |
|--------------|----------------------------------------------------------------------------------------------------|----------------------------------------------------------------------------------------------------|-------------------|
| TOL_1        | Prerequisite: User should be in<br>"Manual Mode" or any of the<br>three "Profiles". The sequential<br>light circuit should be off.<br>1. Press the 'Run' button if in<br>Manual Mode or scroll down to<br>the "Run" button in "Profile<br>Mode" then press the "Select<br>button.<br>2. Using a digital stopwatch,<br>record the time it takes for the<br>sequential lights to traverse<br>across a length of a pool.<br>3. Compare the time you<br>measured with the time<br>displayed on the screen. | <ol> <li>The sequential<br/>light circuit should<br/>turn on.</li> <li>The time is<br/>recorded in a digital<br/>stopwatch.</li> <li>The time should<br/>only be off by a<br/>maximum of 0.2<br/>seconds.</li> </ol>                                                                       | Everything Passed |
| TOL_2        | <ul> <li>Prerequisite: The user is in</li> <li>'Manual' mode. The pace time</li> <li>displayed is set to 60 seconds.</li> <li>The sequential light circuit is</li> <li>not yet running.</li> <li>1. Repeatedly press the up</li> <li>button.</li> <li>2. Press Run.</li> <li>3. Using a digital stopwatch,</li> <li>record the time it takes for the</li> <li>sequential lights to traverse</li> <li>across a lap of a pool.</li> </ul>                                                                | <ol> <li>The time displayed<br/>on the monitor<br/>should still be 60<br/>seconds.</li> <li>The time<br/>sequential light<br/>circuit turns on.</li> <li>It should take 60<br/>seconds (±0.2 s) for<br/>the sequential light<br/>circuit to traverse<br/>across a lap of a pool</li> </ol> | Everything Passed |
| TOL_3        | Prerequisite: The user is in<br>'Manual' mode. The pace time                                                                                                    | 1. The time displayed on the monitor                                                                                                    | Everything Passed |

| displayed is set to 16 seconds.  | should still be 16     |  |
|----------------------------------|------------------------|--|
| The sequential light circuit is  | (±0.2 s) seconds.      |  |
| not yet running.                 | 2. The time            |  |
| 1. Repeatedly press the down     | sequential light       |  |
| button.                          | circuit turns on.      |  |
| 2. Press Run.                    | 3. It should take 16   |  |
| 3. Using a digital stopwatch,    | seconds for the        |  |
| record the time it takes for the | sequential light       |  |
| sequential lights to traverse    | circuit to traverse    |  |
| across a lap of a pool.          | across a lap of a pool |  |
|                                  |                        |  |

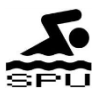

# B.5 Hardware Requirements Test

| Requirements | Test Steps                         | Expected Test Results   | Results/Comments  |
|--------------|------------------------------------|-------------------------|-------------------|
| HRD_1        | 1. Disconnect the connection       | 1. Connection           | Not Tested        |
|              | from the demultiplexer and an      | disconnected properly.  |                   |
|              | LED.                               | 2. Connections are      |                   |
|              | 2. Connect the demultiplexer to    | properly made           |                   |
|              | an ammeter. Connect the            | 3. The measured         |                   |
|              | output of the ammeter to an        | current is between 140  |                   |
|              | LED.                               | mA to 160 mA.           |                   |
|              | 3. Verify that the measured        | 4. Results to be the    |                   |
|              | current is between 140 mA to       | same as expected        |                   |
|              | 160 mA when the LED is turned      | results 1-3             |                   |
|              | on.                                |                         |                   |
|              | 4. Repeat steps 1-3 for all LEDs   |                         |                   |
| HRD_2        | 1. Using a voltmeter, measure      | 1. The measured         | Everything Passed |
|              | the voltage coming out of the      | voltage is 5 V when the |                   |
|              | PIC pin when the output is         | expected pin is         |                   |
|              | supposed to be HIGH.               | supposed to be HIGH.    |                   |
|              | 2. Using a voltmeter, measure      | 2. The measured         |                   |
|              | the voltage coming out of the      | voltage is 0 V when the |                   |
|              | PIC when the output is supposed    | expected pin is         |                   |
|              | to be LOW.                         | supposed to be LOW.     |                   |
|              | 3. Repeat steps 1 and 2 for all    | 3. Results should be    |                   |
|              | output pins of the PIC             | the same as expected    |                   |
|              |                                    | results 1-2             |                   |
| HRD_3        | 1. Press a button                  | 1. The button is        | Everything Passed |
|              | 2. Using a voltmeter, measure      | pressed successfully.   |                   |
|              | the voltage into the PIC that      | 2. The measured         |                   |
|              | corresponds to the button          | voltage should be       |                   |
|              | pusned.                            | around U V.             |                   |
|              | 3. Depress the button.             | 3. The button has been  |                   |
|              | 4. Using a voltmeter, measure      | 4 The measured          |                   |
|              | the voltage into the Pic that      | 4. The measured         |                   |
|              | button                             | voltage should be       |                   |
|              | Dullon.                            | around 5 V.             |                   |
|              | 5. Repeat steps 1-3 to the other   | 5. Results to be the    |                   |
|              | 3 buttons                          | same as expected        |                   |
|              | 1 Using a voltmator massure        | 1 The measured          | Evonything Doccod |
| חגע_4        | the voltage coming out of the      | 1. The medsured         | Everything Passed |
|              | domultiployer pip when the         | vullage is 5 v when the |                   |
|              | output is supposed to be UCU       | expected pin is         |                   |
|              | I output is supposed to be fildfl. | зиррозей то ре птоп.    | 1                 |
|              | 2 Using a voltmator massure        | 2 The measured          |                   |

| HRD_5 | <ul> <li>the voltage coming out of the demultiplexer pin when the output is supposed to be LOW.</li> <li>3. Repeat for all utilized demultiplexer output pins.</li> <li>1. Using a voltmeter, measure the input voltage into the 5 voltage regulator.</li> <li>2. Using a voltmeter, measure the output voltage out of the 5 voltage out of the 5 voltage</li></ul> | voltage is 0 V when the<br>expected pin is<br>supposed to be LOW.<br>3. Results to be the<br>same as expected<br>results 1-2<br>1. The measured input<br>voltage is 9 V.<br>2. The measure output<br>voltage is 5 V.                                                | Everything Passed |
|-------|----------------------------------------------------------------------------------------------------|----------------------------------------------------------------------------------------------------|-------------------|
| HRD_6 | <ol> <li>Using a voltmeter, measure<br/>the input pin into the 3.3 voltage<br/>regulator.</li> <li>Using a voltmeter, measure<br/>the output voltage out of the 3.3<br/>voltage regulator</li> </ol>                                                                                                    | <ol> <li>The measured input<br/>voltage is 9 V.</li> <li>The measured<br/>output voltage is 3.3 V</li> </ol>                                                                                                    | Everything Passed |
| HRD_7 | <ol> <li>Using an oscilloscope, probe<br/>an output pin that is being<br/>utilized in the hex shifter when<br/>the output is supposed to be<br/>HIGH</li> <li>Using an oscilloscope, probe<br/>an output pin that is being<br/>utilized in the hex shifter when<br/>the output is supposed to be<br/>LOW.</li> <li>Repeat for all utilized hex<br/>shifter output pins.</li> <li>*Note: An oscilloscope is used<br/>because serial datas are being<br/>sent in a short span of time. It is<br/>clearer to see HIGH and LOW<br/>values using an oscilloscope.</li> </ol>                                                                                                    | <ol> <li>The output pin has a voltage of 3.3 V when the expected pin is supposed to be HIGH.</li> <li>The output pin has a voltage of 0 V when the expected pin output is supposed to be LOW</li> <li>Results should be the same as expected results 1-2</li> </ol> | Everything Passed |

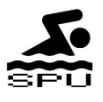

# Appendix C: Terms and Keywords

Demux (DMUX) – Demultiplexer

- IC Integrated Circuit
- I/O Input/Output
- LCD Liquid Crystal Display
- LED Light Emitting Diode

MultiSim – National Instruments® (NI) Multi-purpose electronics Simulator

NI – National Instruments®

*nanoWatt* Technology – This is currently the industry's lowest power, widest operating voltage range, and most flexible power-managed technology available for embedded systems today.

- PIC Programmable Integrated Circuit
- UI User Interface

#### **Project Specific Acronyms:**

- CTL Controller to Light
- CTM Controller to Monitor
- SLC Sequential Lights Circuit
- TOL Tolerance

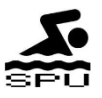

# **Appendix D: Eagle Schematics and Board**

Controller:

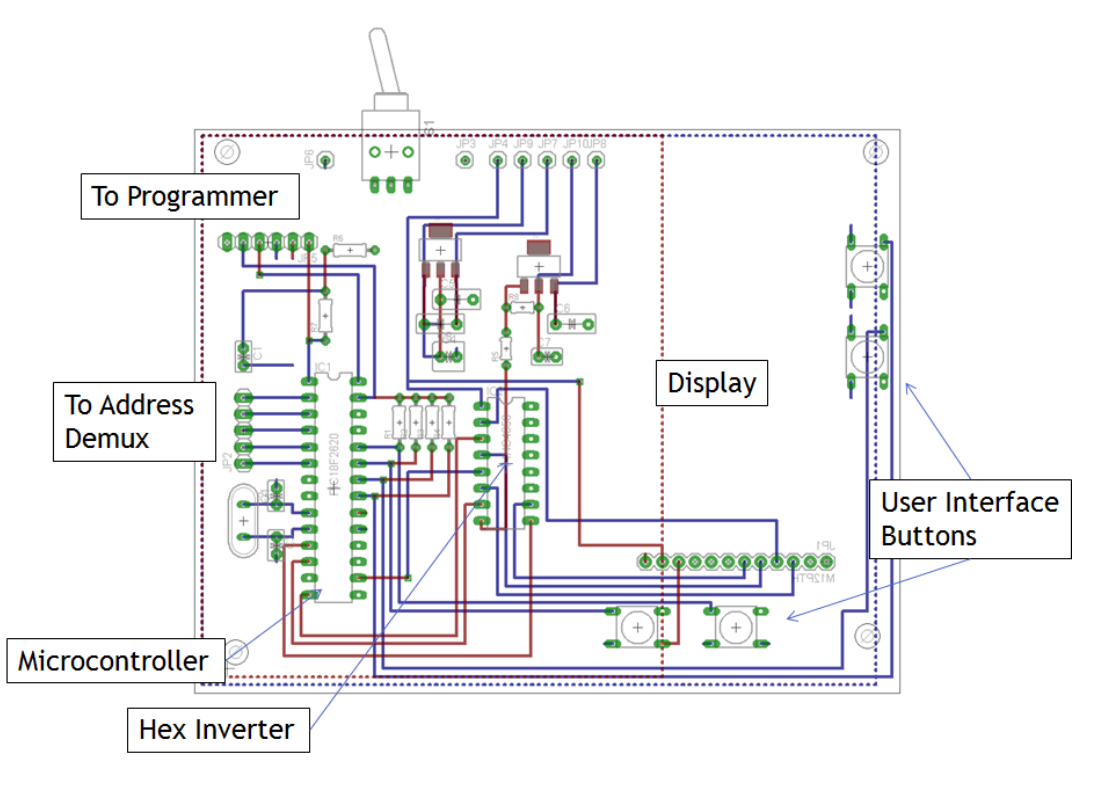

Address Demux:

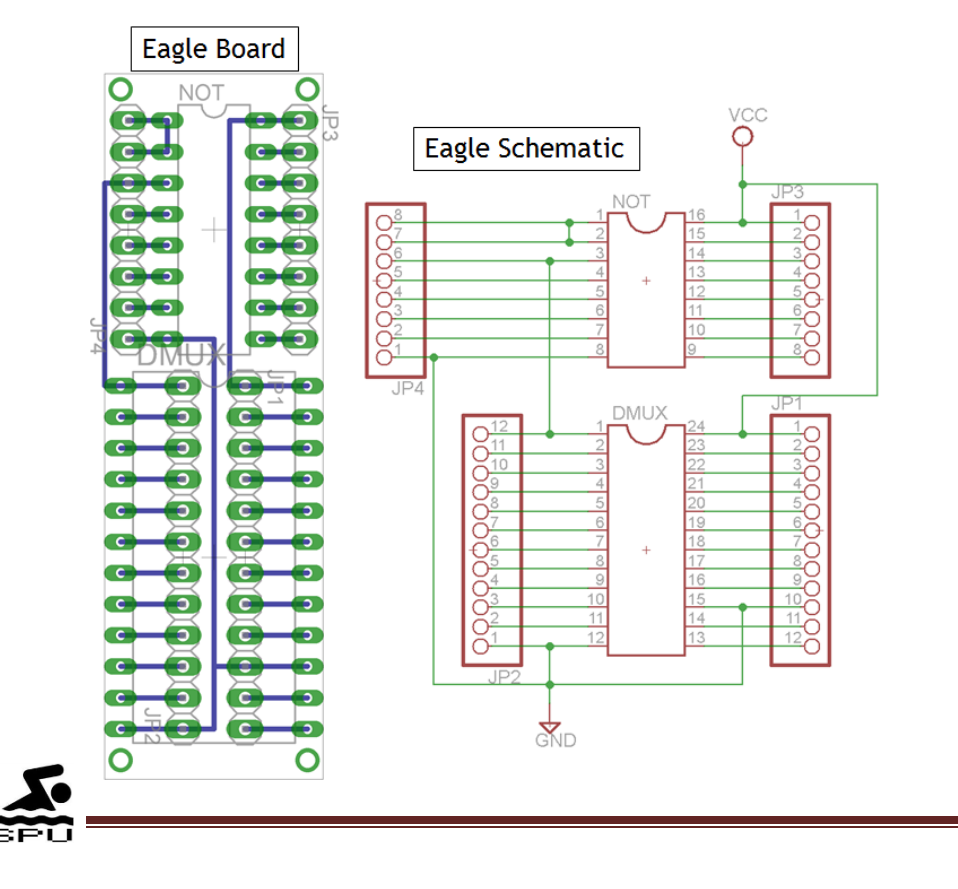

# **Appendix E: Flowcharts**

#### Flowchart for user interface

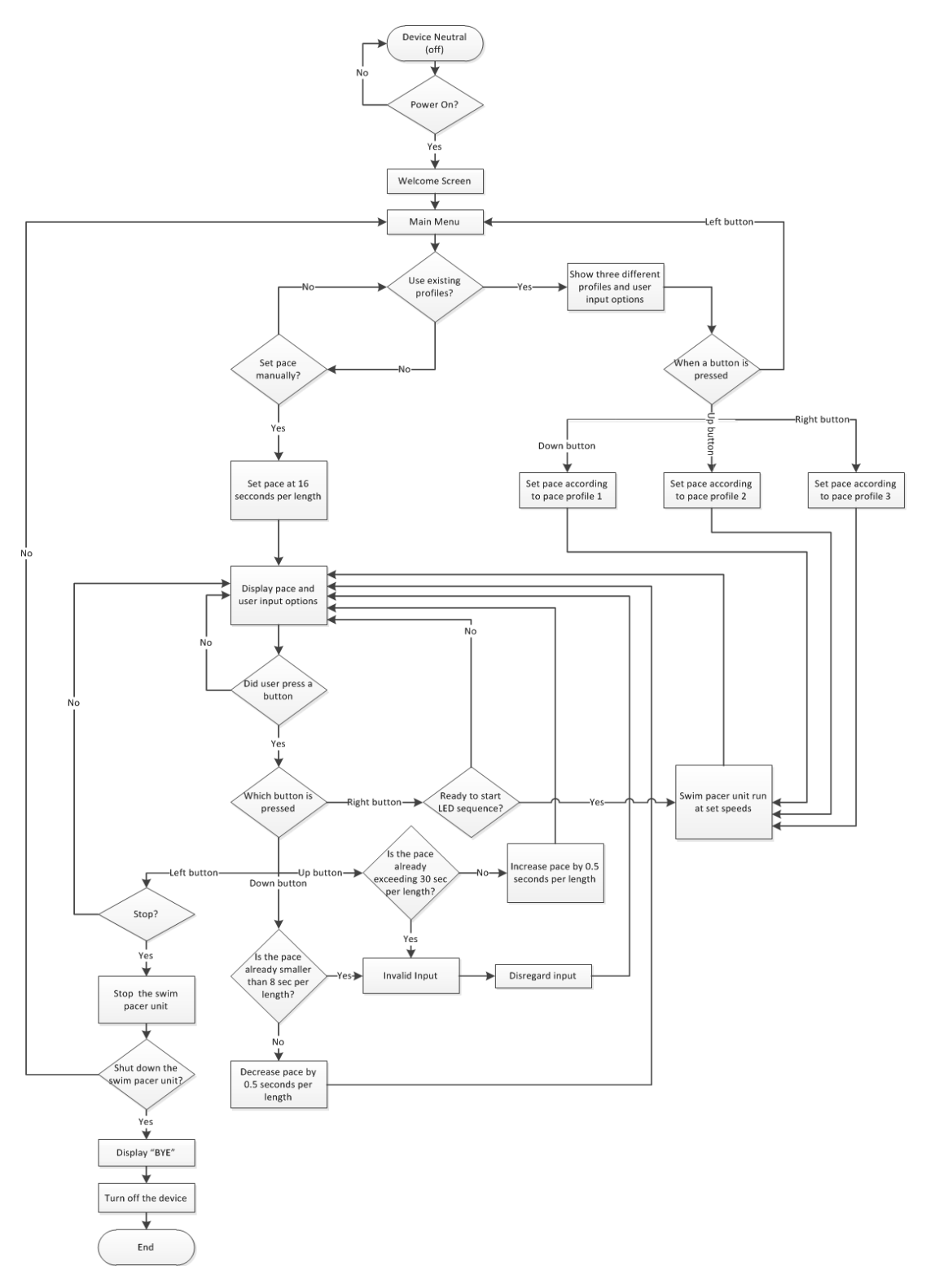

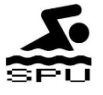

### Flowchart for counter (for 25 lights)

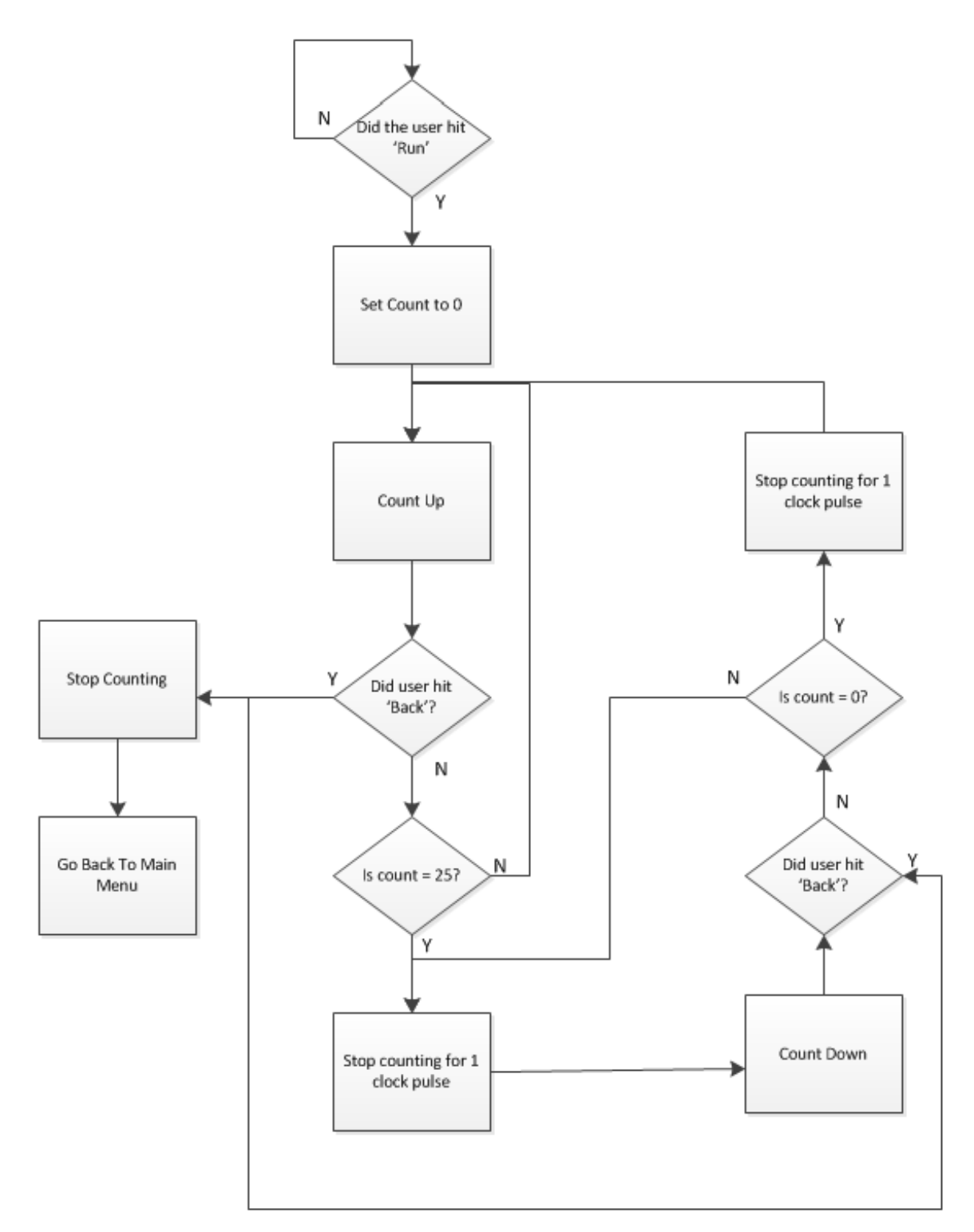

# Appendix F: Lap Pace Accuracy

Test: Lap Pace Accuracy

|           |           | ŕ         |           |           |           |           |           |
|-----------|-----------|-----------|-----------|-----------|-----------|-----------|-----------|
| Lap Pace  | Try 1     | Try 2     | Try 3     | Try 4     | Try 5     | Average   | Error     |
| (seconds) | (seconds) | (seconds) | (seconds) | (seconds) | (seconds) | (seconds) | (seconds) |
| 16        | 15.993    | 16.207    | 15.935    | 16.213    | 16.057    | 16.081    | 0.081     |
| 17        | 16.906    | 16.967    | 16.933    | 16833     | 16.801    | 16.902    | 0.098     |
| 18        | 18.136    | 18.167    | 18.033    | 18.000    | 18.067    | 18.081    | 0.081     |
| 19        | 19.191    | 18.800    | 19.397    | 19.020    | 18.974    | 19.076    | 0.076     |
| 20        | 19.999    | 19.998    | 19.874    | 19.973    | 20.143    | 19.997    | 0.003     |
| 21        | 21.300    | 21.340    | 21.287    | 21.034    | 21.233    | 21.239    | 0.239     |
| 22        | 22.106    | 22.000    | 22.000    | 22.000    | 22.001    | 22.021    | 0.021     |
| 23        | 23.400    | 22.600    | 23.000    | 23.250    | 23.177    | 23.085    | 0.085     |
| 24        | 24.230    | 23.890    | 24.070    | 24.100    | 24.210    | 24.100    | 0.100     |
| 25        | 25.174    | 25.000    | 24.835    | 24.972    | 25.019    | 25.000    | 0.000     |
| 26        | 26.232    | 25.897    | 26.015    | 26.022    | 25.943    | 26.022    | 0.022     |
| 27        | 27.023    | 27.010    | 27.028    | 27.170    | 27.003    | 27.047    | 0.047     |
| 28        | 27.909    | 27.963    | 27.808    | 28.023    | 28.091    | 27.959    | 0.041     |
| 29        | 29.005    | 28.920    | 28.999    | 28.805    | 29.120    | 28.970    | 0.030     |
| 30        | 29.800    | 29.965    | 30.199    | 29.900    | 30.024    | 29.978    | 0.022     |
| 31        | 30.982    | 30.924    | 31.156    | 30.922    | 30.920    | 30.981    | 0.019     |
| 32        | 31.997    | 31.834    | 31.909    | 32.129    | 31.940    | 31.962    | 0.038     |
| 33        | 32.990    | 33.103    | 32.924    | 32.838    | 32.025    | 32.776    | 0.224     |
| 34        | 34.087    | 34.008    | 34.024    | 34.000    | 33.965    | 34.017    | 0.017     |
| 35        | 34.861    | 35.148    | 34.829    | 34.945    | 35.138    | 34.984    | 0.016     |
| 36        | 36.049    | 35.953    | 36.000    | 36.159    | 35.877    | 36.008    | 0.008     |
| 37        | 37.042    | 36.804    | 36.959    | 37.131    | 37.134    | 37.014    | 0.014     |
| 38        | 38.197    | 38.169    | 38.071    | 38.088    | 37.901    | 38.085    | 0.085     |
| 39        | 39.085    | 38.917    | 38.852    | 39.179    | 39.218    | 39.050    | 0.050     |
| 40        | 40.181    | 39.835    | 40.191    | 39.801    | 40.007    | 40.003    | 0.003     |
| 41        | 41.196    | 40.988    | 41.079    | 40.929    | 40.970    | 41.032    | 0.032     |
| 42        | 42.080    | 41.954    | 42.041    | 42.128    | 41.783    | 41.997    | 0.003     |
| 43        | 43.093    | 43.196    | 42.925    | 43.177    | 42.876    | 43.053    | 0.053     |
| 44        | 44.158    | 44.064    | 43.882    | 44.112    | 44.093    | 44.062    | 0.062     |
| 45        | 45.000    | 45.118    | 45.155    | 44.905    | 45.179    | 45.071    | 0.071     |
| 46        | 45.943    | 46.053    | 46.063    | 46.139    | 46.087    | 46.057    | 0.057     |
| 47        | 47.198    | 47.051    | 47.068    | 46.994    | 46.909    | 47.044    | 0.044     |
| 48        | 47.836    | 48.024    | 48.152    | 48.128    | 48.206    | 48.069    | 0.069     |
| 49        | 49.063    | 48.998    | 49.114    | 49.081    | 48.919    | 49.035    | 0.035     |
| 50        | 49.994    | 50.088    | 50.209    | 50.081    | 49.892    | 50.053    | 0.053     |
| 51        | 51.157    | 50.841    | 51.039    | 50.920    | 51.038    | 50.999    | 0.001     |

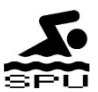

| 52 | 52.207 | 52.160 | 52.003 | 51.927 | 51.980 | 52.055 | 0.055 |
|----|--------|--------|--------|--------|--------|--------|-------|
| 53 | 53.047 | 52.864 | 53.144 | 52.800 | 52.845 | 52.940 | 0.060 |
| 54 | 54.193 | 53.794 | 53.863 | 53.812 | 54.088 | 53.950 | 0.050 |
| 55 | 54.964 | 54.918 | 54.854 | 55.006 | 54.957 | 54.940 | 0.060 |
| 56 | 55.789 | 56.162 | 55.826 | 55.908 | 56.203 | 55.978 | 0.022 |
| 57 | 57.180 | 57.143 | 57.118 | 57.056 | 57.174 | 57.134 | 0.134 |
| 58 | 58.103 | 57.997 | 58.029 | 57.973 | 58.076 | 58.036 | 0.036 |
| 59 | 58.867 | 59.155 | 58.801 | 58.927 | 58.913 | 58.933 | 0.067 |
| 60 | 59.916 | 60.185 | 59.833 | 60.093 | 60.119 | 60.029 | 0.029 |

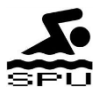

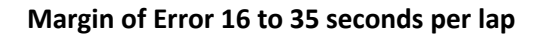

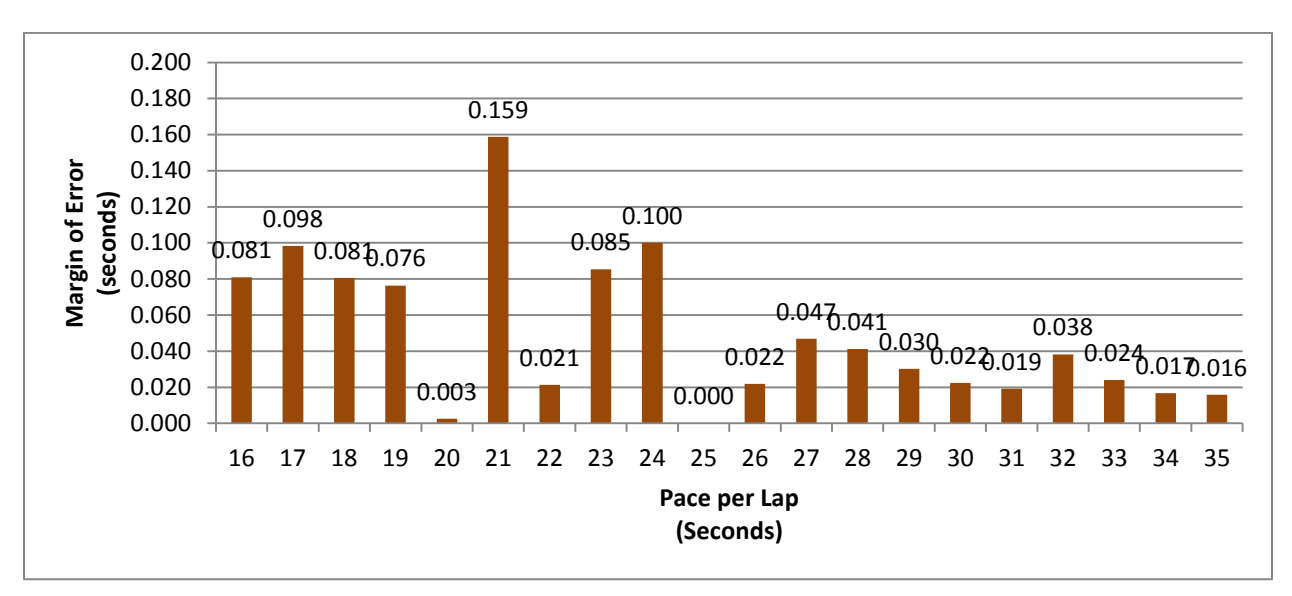

#### Margin of Error 36 to 60 seconds per lap

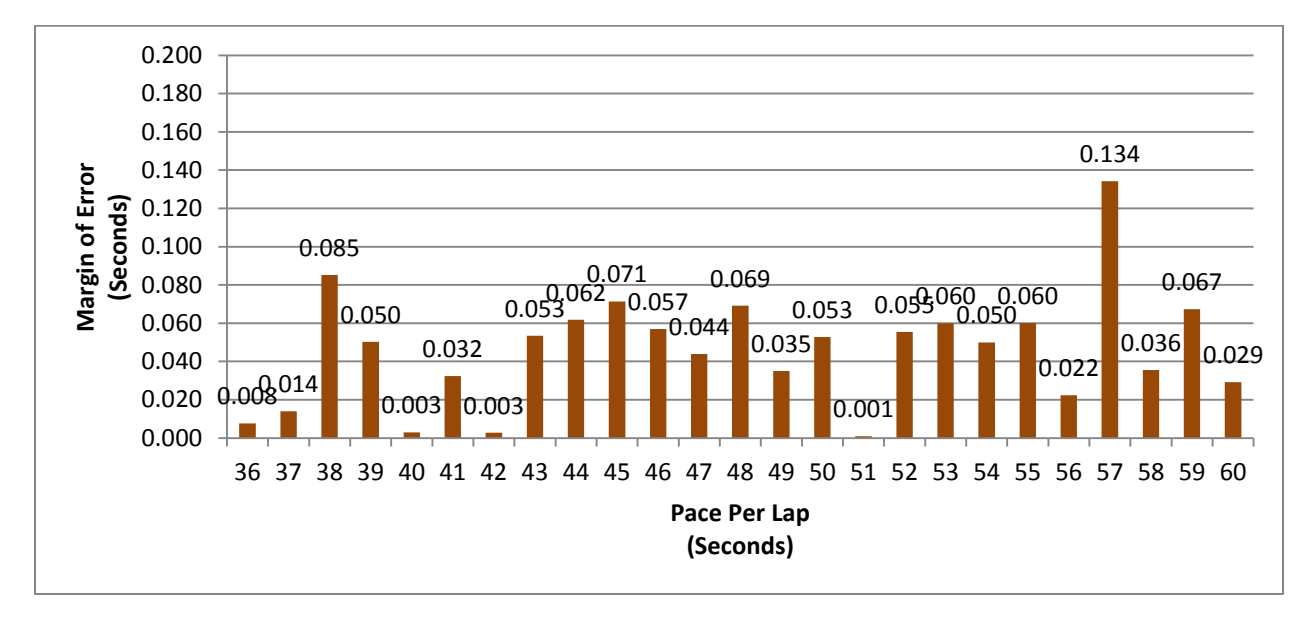

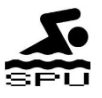

#### Test: Voltage Regulators

|                 |           | Output |
|-----------------|-----------|--------|
| Regulator Type  | Input (V) | (V)    |
| 5 V Regulator   | 9         | 4.97   |
| 3.3 V Regulator | 9         | 3.32   |

#### Test: PIC Pins output voltage

| When Expected     |                 |
|-------------------|-----------------|
| Output Signal is: | Pin Voltage (V) |
| HIGH              | 4.923           |
| LOW               | 0.2             |

#### Test: Demux Pin Output Voltage

| When Expected     |             |
|-------------------|-------------|
| Output signal is: | Pin Voltage |
| HIGH              | 4.916       |
| LOW               | 0.2         |

#### Test: Hex Shifter Pin Output Voltage

| When Expected<br>Output signal is: | Pin for: | Voltage<br>(V) |
|------------------------------------|----------|----------------|
| HIGH                               |          | 3.29           |
| LOW                                | SCK      | 0              |
| HIGH                               |          | 3.28           |
| LOW                                | DIO      | 0              |
| HIGH                               |          | 3.3            |
| LOW                                | /CS      | 0              |
| HIGH                               |          | 3.28           |
| LOW                                | RESET    | 0              |

Test: Buttons

| Button # | Voltage<br>when<br>pressed<br>(V) | Voltage<br>when<br>unpressed<br>(V) |
|----------|-----------------------------------|-------------------------------------|
| 1        | 0.02                              | 4.98                                |
| 2        | 0.023                             | 4.98                                |
| 3        | 0.014                             | 4.98                                |
| 4        | 0.023                             | 4.98                                |

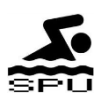